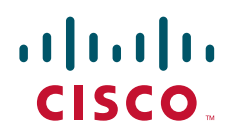

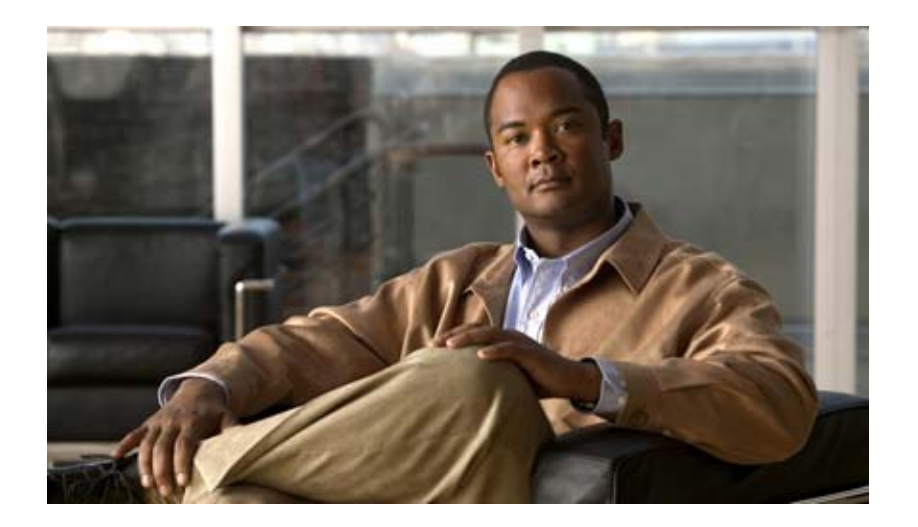

## Auto Update Server 4.4 ユーザ ガイド

Text Part Number: OL-28762-01-J

【注意】シスコ製品をご使用になる前に、安全上の注意 (www.cisco.com/jp/go/safety\_warning/)をご確認ください。

本書は、米国シスコ発行ドキュメントの参考和訳です。リンク情報 につきましては、日本語版掲載時点で、英語版にアップデートがあ り、リンク先のページが移動 / 変更されている場合がありますこと をご了承ください。 あくまでも参考和訳となりますので、正式な内容については米国サ

イトのドキュメントを参照ください。

また、契約等の記述については、弊社販売パートナー、または、弊 社担当者にご確認ください。

このマニュアルに記載されている仕様および製品に関する情報は、予告なしに変更されることがあります。このマニュアルに記載されている表現、情報、および推奨事項 は、すべて正確であると考えていますが、明示的であれ黙示的であれ、一切の保証の責任を負わないものとします。このマニュアルに記載されている製品の使用は、すべ てユーザ側の責任になります。

対象製品のソフトウェア ライセンスおよび限定保証は、製品に添付された『Information Packet』に記載されています。添付されていない場合には、代理店にご連絡ください。

The Cisco implementation of TCP header compression is an adaptation of a program developed by the University of California, Berkeley (UCB) as part of UCB's public domain version of the UNIX operating system. All rights reserved. Copyright © 1981, Regents of the University of California.

ここに記載されている他のいかなる保証にもよらず、各社のすべてのマニュアルおよびソフトウェアは、障害も含めて「現状のまま」として提供されます。シスコおよび これら各社は、商品性の保証、特定目的への準拠の保証、および権利を侵害しないことに関する保証、あるいは取引過程、使用、取引慣行によって発生する保証をはじめ とする、明示されたまたは黙示された一切の保証の責任を負わないものとします。

いかなる場合においても、シスコおよびその供給者は、このマニュアルの使用または使用できないことによって発生する利益の損失やデータの損傷をはじめとする、間接 的、派生的、偶発的、あるいは特殊な損害について、あらゆる可能性がシスコまたはその供給者に知らされていても、それらに対する責任を一切負わないものとします。

Cisco and the Cisco logo are trademarks or registered trademarks of Cisco and/or its affiliates in the U.S. and other countries. To view a list of Cisco trademarks, go to this URL: www.cisco.com/go/trademarks. Third-party trademarks mentioned are the property of their respective owners. The use of the word partner does not imply a partnership relationship between Cisco and any other company. (1110R)

このマニュアルで使用している IP アドレスおよび電話番号は、実際のアドレスおよび電話番号を示すものではありません。マニュアル内の例、コマンド出力、ネットワークトポロジ図、およびその他の図は、説明のみを目的として使用されています。説明の中に実際のアドレスおよび電話番号が使用されていたとしても、それは意図的なものではなく、偶然の一致によるものです。

*Auto Update Server 4.4 ユーザ ガイド* © 2002-2013 Cisco Systems, Inc. All rights reserved.

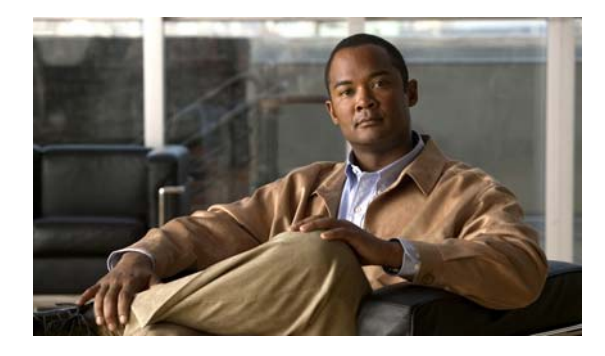

CONTENTS

はじめに vii

表記法 vii 製品マニュアル vii マニュアルの入手方法およびテクニカル サポート viii

CHAPTER 1

- R 1 AUS の紹介 1-1
  - Auto Update Server の概要 1-1
    NAT 境界をまたいだ AUS の展開 1-2
    デバイスの AUS への追加 1-3
    AUS データベースのバックアップおよび復元 1-3
    ューザ ロールおよび権限について 1-3
    自動アップデート サーバへのログインと終了 1-3
    ブラウザとサーバ間のセキュリティの設定 1-4
    ユーザ インターフェイスについて 1-5
    コンフィギュレーション ファイルの更新 1-7
    PIX セキュリティ アプライアンス、ASA、ASDM、および PDM イメージの更新 1-9
- CHAPTER 2デバイスおよび更新スケジュールの管理 2-1<br/>[Device Summary] ページの表示 2-1<br/>デバイスを直接 AUS に追加する 2-3<br/>更新スケジュールの設定 2-4<br/>デバイスが AUS に接続するポーリング間隔の変更 2-5<br/>更新スケジュールのキャンセル 2-5<br/>デバイスの削除 2-6<br/>即時自動更新の要求 2-6<br/>自動更新のディセーブルまたはブロック 2-7<br/>デバイス マネージャの起動 2-7

# CHAPTER 3 ファイルの管理 3-1 [File Summary] ページの表示 3-1 ソフトウェア イメージの追加 3-2 ソフトウェア ファイルの削除 3-3

コンフィギュレーション ファイルの表示 3-3 ファイル割り当ての管理 4-1 CHAPTER 4 デバイス割り当て概要の表示 4-2 単一デバイスへのファイルの割り当て/割り当て解除 4-3 ファイル割り当て概要の表示 4-4 複数のデバイスへのファイルの割り当て/割り当て解除 4-5 レポートの表示 5-1 CHAPTER 5 System Information Report の表示 5-1 AUS イベント タイプについて 5-2 Event Report の表示 5-4 Event Failure Summary Report の表示 5-5 Event Success Summary Report の表示 5-5 No Contact Since Report の表示 5-6 AUS のトラブルシューティング A-1 APPENDIX A デバイス概要にデバイスが表示されません A-1 デバイスが AUS に接続されていません A-2 AUS で認証エラーが発生します。どのように対応したらいいでしょうか A-2 自動更新を要求した後も、デバイスが最新の状態ではありません A-3 イメージ ファイルの追加を試行すると、AUS でエラーが発生する原因を教えてくださ L) A-4 コンフィギュレーション ファイルを追加できません A-4 イメージファイルを割り当てても、最新の状態になりません A-4 1 つのデバイスに同じタイプのイメージ ファイルを2 つ割り当てられません A-5 新しい PIX または ASA ソフトウェア イメージをデバイスに割り当てると、デバイスが再起 動します A-5 デバイスで同じファイルが繰り返しダウンロードされます A-5 一部のボタンがグレーアウトしています A-5 マシンの再起動後、AUS を起動できません A-5 破損したまたは正しくないコンフィギュレーション ファイルをデバイスでダウンロードしな いようにする方法を教えてください A-6 AUS と PIX または ASA デバイス間の接続を確認する方法を教えてください A-6 コンフィギュレーション エラーがレポートされた場合の対応方法を教えてください A-6 エラー メッセージについて A-6

| APPENDIX <b>B</b> | <br>ユーザ ロールおよび権限 B-1                         |
|-------------------|----------------------------------------------|
|                   | AUS 権限 B-1                                   |
|                   | CiscoWorks Server ロールおよび AUS 権限 B-2          |
|                   | Cisco Secure ACS ロールおよび AUS 権限 B-3           |
| APPENDIX C        | <br>AUS と連動するためのデバイスのブートストラップ C-1            |
|                   | セキュリティ アプライアンスのブートストラップ C-1                  |
|                   | 起動するソフトウェア イメージおよび ASDM イメージのコンフィギュレーション C-2 |

INDEX

L

Contents

I

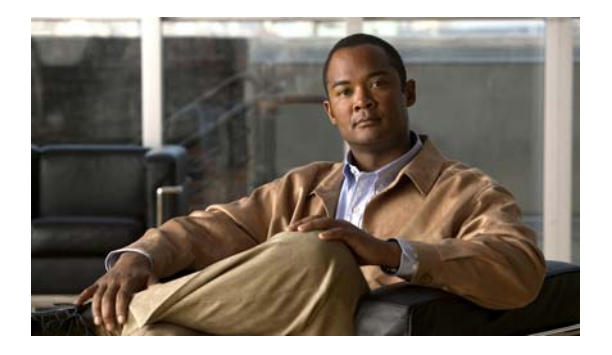

# はじめに

このマニュアルでは、Auto Update Server (AUS) を使用する方法について説明します。ネットワーク 管理および構成に精通したユーザ、および PIX ファイアウォールと Adaptive Security Appliance (ASA; 適応型セキュリティ アプライアンス)デバイスのコンフィギュレーションと管理の責任者が対 象です。

- 「表記法」(P.vii)
- 「製品マニュアル」(P.vii)
- 「マニュアルの入手方法およびテクニカル サポート」(P.viii)

### 表記法

このマニュアルでは、次の表記法を使用しています。

| 項目                        | 表記法                            |
|---------------------------|--------------------------------|
| コマンドまたはキーワード              | 太字                             |
| ユーザが値を指定する変数              | イタリック体                         |
| セッション情報およびシステム情報の表示<br>出力 | screen フォント                    |
| 本文中のメニュー項目の選択             | [Option]>[Network Preferences] |

#### <u>》</u> (注)

「注釈」です。役立つ情報や、このマニュアル以外の参照資料などを紹介しています。

#### \_\_\_<u>^</u> 注意

「*要注意*」の意味です。機器の損傷またはデータ損失を予防するための注意事項が記述されていま す。

### 製品マニュアル

Cisco Security Management Suite のマニュアル一覧を参照するには、

http://www.cisco.com/en/US/products/ps6498/products\_documentation\_roadmaps\_list.html にある、お 使いの製品のマニュアル ロードマップにアクセスしてください。

### マニュアルの入手方法およびテクニカル サポート

マニュアルの入手方法、テクニカル サポート、その他の有用な情報について、次の URL で、毎月更新 される『What's New in Cisco Product Documentation』を参照してください。シスコの新規および改訂 版の技術マニュアルの一覧も示されています。

http://www.cisco.com/en/US/docs/general/whatsnew/whatsnew.html

『What's New in Cisco Product Documentation』は RSS フィードとして購読できます。また、リーダー アプリケーションを使用してコンテンツがデスクトップに直接配信されるように設定することもできま す。RSS フィードは無料のサービスです。シスコは現在、RSS バージョン 2.0 をサポートしています。

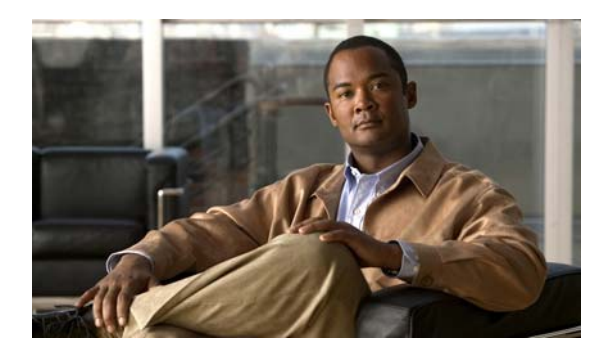

# CHAPTER

# AUS の紹介

Auto Update Server (AUS) を使用すると、自動アップデート機能を使用する PIX ファイアウォール および Adaptive Security Appliance (ASA; 適応型セキュリティ アプライアンス) 上でデバイス コン フィギュレーション ファイルやソフトウェア イメージをアップグレードする際に Web ベースのイン ターフェイスを利用できます。

自動更新機能を使用するセキュリティ アプライアンスは、定期的に AUS に接続して、デバイス コン フィギュレーション ファイルを更新し、デバイスおよびステータス情報を渡します。

(注)

AUS およびその他の関連サーバ アプリケーションのインストール方法については、『Installation Guide for Cisco Security Manager』を参照してください。

次に、AUS の基本的な使用方法について説明します。

- 「Auto Update Server の概要」(P.1-1)
- 「自動アップデートサーバへのログインと終了」(P.1-3)
- 「ブラウザとサーバ間のセキュリティの設定」(P.1-4)
- 「ユーザインターフェイスについて」(P.1-5)
- 「コンフィギュレーションファイルの更新」(P.1-7)
- •「PIX セキュリティ アプライアンス、ASA、ASDM、および PDM イメージの更新」(P.1-9)

### Auto Update Server の概要

Cisco Security Management Suite のコンポーネントである Auto Update Server (AUS) は、PIX ファ イアウォール ソフトウェア イメージ、ASA ソフトウェア イメージ、PIX Device Manager (PDM) イ メージ、Adaptive Security Device Manager (ASDM) イメージ、および PIX ファイアウォールと ASA の各コンフィギュレーション ファイルを更新するツールです。

ASA または PIX デバイスすべてのソフトウェアおよび ASDM/PDM イメージを更新できますが、コン フィギュレーション ファイルの更新には、Security Manager アプリケーションを使用してコンフィ ギュレーションを作成および展開する必要があります。

AUS は Security Manager でサポートされている任意の ASA または PIX デバイスおよびオペレーティ ング システムのバージョンで使用できます (デバイスのリストについては、Cisco.com の『Supported Devices and Software Versions for Cisco Security Manager』を参照してください)。ただし、デバイス はシングルコンテキスト モードで実行されている必要があります。セキュリティ コンテキストをホス トするデバイスでは AUS は使用できません。AUS サーバ1 台でデバイスを 1000 台まで管理できま す。 AUS はスタティック IP アドレスを使用するデバイスまたは DHCP を介してダイナミックに IP アドレ スを取得するデバイスで使用できます。DHCP を使用するデバイスでコンフィギュレーションを更新 する場合は、AUS を使用してください。ネットワーク管理サーバでは IP アドレスを事前に知ることが できないため、DHCP を使用してインターフェイス アドレスを取得するデバイスとは直接通信を開始 できません。さらに、管理システムで変更が必要な場合にこれらのデバイスが実行されていないか、 ファイアウォールおよび NAT 境界をまたいで実行されている可能性があります。

自動更新機能を使用するように設定した場合、デバイスがスタティックまたはダイナミック IP アドレ スのいずれを使用していても、デバイスは定期的に AUS に接続します。デバイスによって AUS に現 在の状態とデバイス情報が提供されます。それに対して AUS は、デバイスで実行するべきソフトウェ アイメージおよびコンフィギュレーション ファイルのバージョン リストを提供してデバイスに答えま す。デバイスによってファイル バージョンは、実行しているファイル バージョンと比較されます。 バージョンが異なる場合は、デバイスによって新しいバージョンが AUS によって提供された URL か らダウンロードされます。新しいファイル バージョンによってデバイスが最新の状態になると、デバ イスによって AUS に状態およびデバイス情報が再度送信されます。

また、AUS を使用して、デバイスがサーバに接続するのを待たず、オンデマンドでデバイスのコンフィギュレーションまたはソフトウェアイメージを更新できます。この機能は、緊急の驚異に対応するためデバイスを更新する場合に有用です。

次のトピックでは、AUS に関する詳細を説明します。

- 「NAT 境界をまたいだ AUS の展開」(P.1-2)
- 「デバイスの AUS への追加」(P.1-3)
- 「AUS データベースのバックアップおよび復元」(P.1-3)
- 「ユーザ ロールおよび権限について」(P.1-3)

### NAT 境界をまたいだ AUS の展開

NAT 境界をまたいで企業ネットワーク内またはエンタープライズ DMZ 内のいずれかで AUS を展開す る場合、AUS によって管理される PIX ファイアウォールおよび ASA デバイスは NAT 境界をまたぐこ とはできません。たとえば、NAT 境界をまたいだ DMZ で AUS を展開して、インターネット上でのみ 展開されたデバイスを管理できますが、一部のデバイスが境界内でプライベート アドレスを使用し、 一部のデバイスがインターネット上の外部にある場合、NAT 境界をまたいだ DMZ 上に AUS を展開で きません。

AUS が NAT 境界をまたいでいる場合、デバイスが AUS への接続に使用するアドレスは多くの場合、 AUS サーバの実際の IP と異なります。したがって、NAT 境界のパブリック側のデバイスが AUS のア クセスに使用する IP アドレスを指定する必要があります。たとえば、通常の設定は次のようになりま す。

AUS のパブリック アドレス 209.165.201.1 で、AUS の内部アドレス、192.168.0.1 に対応します。

デバイスはすべてパブリック アドレスに接続するため、[NAT Settings] ページの IP アドレスを 209.165.201.1 に設定する必要があります。NAT 境界がかかわらない場合は、ローカル マシンの IP ア ドレスであるデフォルト値のままにします。

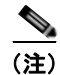

デバイスはすべて NAT 境界をまたぐことはできません。NAT 境界をまたいだデバイスのコンフィギュレーションでは、AUS サーバが 2 台必要です。

**ステップ1** [Auto Update Server] > [Admin] > [NAT] を選択します。[NAT Settings] ページが表示されます。

ステップ2 [NAT Address]を選択して、サーバの IP アドレスに変換される IP アドレスを入力します。

(NAT を使用しない場合、または後で NAT の使用をやめる場合は [Actual Host Address] を選択しま す)

ステップ3 [OK] をクリックして変更を適用します。

### デバイスの AUS への追加

Security Manager を使用してデバイスに AUS を介してコンフィギュレーションを展開する場合、デバイスが正常に AUS に接続してコンフィギュレーションを取得した後、デバイスは自動的に AUS インベントリに追加されます。これは、デバイスを追加する通常の方法です。

ただし、AUS を使用して Security Manager によって管理されていないデバイスのソフトウェアおよび ASDM/PDM イメージの更新を管理する場合、またはトラブルシューティングする場合には、手動でデ バイスを追加できます。詳細については、「デバイスを直接 AUS に追加する」を参照してください。

デバイスを AUS に追加する場合、Security Manager にはイネーブル パスワードおよび HTTP ユーザ名 /パスワード (AUS では TACACS+ ユーザ名およびパスワードとして定義) が含まれます。これらの クレデンシャルは、デバイスで即時にコンフィギュレーションを更新するために [Update Now] アク ションを実行する場合(即時自動更新)に使用されます。詳細については、「「即時自動更新の要求」 (P.2-6)」を参照してください。

### AUS データベースのバックアップおよび復元

AUS データベースをバックアップおよび復元するには、標準の Security Manager/CiscoWorks バック アップおよび復元ユーティリティを使用します。データベース バックアップは、AUS をサーバ新しい サーバにインストールして、データベースを復元する場合に使用できます。

これらのツールの使用方法については、『User Guide for Cisco Security Manager』を参照してください。

### ユーザ ロールおよび権限について

AUS では、CiscoWorks Server または Cisco Secure Access Control Server (ACS) を使用した 2 種類 の認証方式がサポートされます。AUS および Security Manager をインストールすると、使用する方式 を設定できます。詳細については、付録 B「ユーザ ロールおよび権限」を参照してください。

### 自動アップデート サーバへのログインと終了

Auto Update Server には、Cisco Security Management Suite のホーム ページからログインできます。 また、ホーム ページから Security Manager クライアントをインストールしたり、Common Services お よび Common Services にインストールされたその他のソフトウェアにアクセスしたりできます。

#### 手順

**ステップ1** Web ブラウザで、次のいずれかの URL を開きます。*AUSServer* は AUS がインストールされたコン ピュータの名前を表します。いずれかのセキュリティ アラート ウィンドウで [Yes] をクリックします。

• SSL を使用しない場合は、http://AUSServer:1741 を開きます。

• SSL を使用する場合は、https://AUSServer:443 を開きます。

Cisco Security Management Suite のログイン画面が表示されます。ページ上で、JavaScript と cookie がイネーブルになっていることと、サポートされているバージョンの Web ブラウザを実行していることを確認します。Security Manager を実行するためのブラウザの設定方法については、『Installation Guide for Cisco Security Manager』を参照してください。

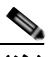

- (注) セキュリティを確保するためには SSL の使用を推奨します。また、Security Manager と AUS 間で適切に通信できるようにするため、AUS を実行するマシンのブラウザのセキュリティ モードをイネーブルにしてください。詳細については、「ブラウザとサーバ間のセキュリティ の設定」(P.1-4) を参照してください。
- **ステップ2** ユーザ名とパスワードを使用して、Cisco Security Management Suite サーバにログインします。初め てサーバをインストールする場合は、ユーザ名の admin と製品のインストール中に定義されたパス ワードを使用してログインできます。
- ステップ3 ログインすると Cisco Security Management Suite のホームページが開きます。このホームページには、 サーバにインストールされているスイートのアプリケーションがリストされます。AUS を実行する サーバでは、少なくとも次の機能を使用できます。製品のインストール内容によっては、他の機能も使 用できる場合があります。
  - Auto Update Server:この項目をクリックすると、Auto Update Server インターフェイスが開きます。
  - Server Administration:この項目をクリックすると、CiscoWorks Common Services Server のページが開きます。CiscoWorks Common Services は、サーバを管理する基盤ソフトウェアです。この ソフトウェアを使用して、サーバの保守とトラブルシューティングやローカル ユーザ定義などの バックエンド サーバ機能を設定して管理します。
  - CiscoWorks リンク (ページ右上): このリンクをクリックすると、CiscoWorks Common Services のホームページが開きます。このページからは AUS にもアクセスできます。
- **ステップ4** アプリケーションを終了するには、画面右上にある [Logout] をクリックします。サーバのいずれかの ウィンドウ([AUS] ウィンドウまたは Security Manager ホーム ページなど)からログアウトすると、 すべてのウィンドウからログアウトされます。

ログイン セッションは、処理を何も実行しないと2時間後にタイムアウトします。

### ブラウザとサーバ間のセキュリティの設定

Security Manager で AUS に適切にコンフィギュレーション ファイルを展開するため、Security Manager デバイス インベントリに追加する、AUS によって管理されるデバイスでは、ブラウザとサー バ間のセキュリティ モードがイネーブルである必要があります。

Common Services では、クライアント ブラウザと AUS 間および AUS とデバイス間でセキュアなアク セスを提供するため、SSL を使用します。Common Services では次でセキュアなアクセスを実現しま す。

- クライアント ブラウザおよび管理サーバ (AUS) 間。
- AUS および Security Manager 間。
- AUS およびデバイス間。

SSL はアプリケーションレベルのプロトコルで、プライバシー、認証、およびデータ整合性により、 データのセキュアなトランザクションを実現します。SSL では、証明書、公開キー、および秘密キー を使用します。SSL によってクライアントとサーバ間の転送チャネルが暗号化されます。CiscoWorks サーバでは、クライアント ブラウザと管理サーバ間のセキュア アクセスの認証に証明書を使用します。

クライアント ブラウザと管理サーバ間および AUS と Security Manager 間のアクセスをセキュアにす るには、SSL をイネーブルにしてください。ただし、スタンドアロン AUS アプリケーション (Security Manager に統合されていない AUS)を実行する場合は、SSL をディセーブルにできます。

#### 手順

- **ステップ1** Cisco Security Management Suite ホーム ページで、[Server Administration] をクリックして、 Common Services を開きます。
- **ステップ 2** Common Services で、[Browser-Server Security Mode Setup] をクリックします。(ページへのフルパ スは [Server] > [Security] > [Single-Server Management] > [Browser-Server Security Mode Setup] で す)。
- **ステップ3** [Current Settings] が [Enabled] と表示されている場合、サービスはすでに有効になっており、手順は終 了です。
  - サービスが有効ではない場合:
  - **a.** [Enable] を選択します。
  - **b.** [Apply] をクリックします。
  - **C.** CiscoWorks セッションからログアウトして、すべてのブラウザ セッションを終了します。
  - **d.** CiscoWorks サーバ CLI を使用して Daemon Manager を再起動します。
    - net stop crmdmgtd を入力
    - net start crmdmgtd を入力

### ユーザ インターフェイスについて

Auto Update Server アプリケーションはブラウザ上で実行されます。アプリケーションの操作には、ブ ラウザのボタンではなく、インターフェイスのリンクおよびボタンを使用します。図 1-1 にインター フェイスの図と、詳細な説明を示します。

| 図 1-1 AUS GU                        | I                                         |                                                    |                                         |
|-------------------------------------|-------------------------------------------|----------------------------------------------------|-----------------------------------------|
|                                     | 1                                         | 2                                                  | 3                                       |
| Home Server * Software Center * D   | lanager<br>evice and Credentials • Oroups | a Auto Update Server +                             | admán Logout About Stehlep Peedback Hep |
| File Assignment Summary             |                                           |                                                    |                                         |
| Type: All                           | Search: Type Version                      | Co V<br>Showing 1-1 of 1 records<br>No. of Devices |                                         |
| 1. C pdm.bin<br>Rows per page, 10 💌 | pdm 415                                   | 0<br>I< < Go to page 1 of 1 pages (0) >> I         |                                         |
|                                     |                                           | Lashbride                                          |                                         |
|                                     |                                           |                                                    |                                         |
|                                     |                                           |                                                    |                                         |
|                                     |                                           |                                                    |                                         |

| 参照先 | ロケーション     | 説明                                                                                                    |
|-----|------------|----------------------------------------------------------------------------------------------------|
| 1   | メニュー<br>バー | 製品の主な機能にアクセスできます。[Auto Update Server] 上にカーソルを置き、オプションをク<br>リックしてそのページに移動します。                                                                                           |
|     |            | <ul> <li>Devices: AUS によって管理されているデバイスに関する概要情報が表示されます。詳細については、第2章「デバイスおよび更新スケジュールの管理」を参照してください。</li> </ul>                                                              |
|     |            | <ul> <li>[Files]: ソフトウェア イメージ、PDM と ASDM イメージ、およびコンフィギュレーション<br/>ファイルに関する情報を表示し、ソフトウェア イメージとデバイス マネージャ イメージを追<br/>加および削除できます。詳細については、第3章「ファイルの管理」を参照してください。</li> </ul> |
|     |            | • [Assignments]:割り当て情報を表示し、デバイスからイメージへの割り当て、およびイメージからデバイスへの割り当てを変更できます。詳細については、第4章「ファイル割り当ての管理」を参照してください。                                                              |
|     |            | • [Reports]: レポートを表示します。詳細については、第 5 章「レポートの表示」を参照して<br>ください。                                                                                                    |
|     |            | <ul> <li>[Admin]: NAT 設定を実行できます。詳細については、「NAT 境界をまたいだ AUS の展開」<br/>(P.1-2) を参照してください。</li> </ul>                                                                        |
| 2   | ページ        | アプリケーション タスクを実行する領域が表示されます。                                                                                                    |
|     |            | 画像で示すような多くのページには表があります。表の項目を操作するには、左端のカラムにあ<br>るチェックボックスをオンにして、表の下にある実行したいアクションに対応するボタンをク<br>リックします。                                                                   |
|     |            | ソートするカラムの見出しをクリックすると、表をソートできます。検索文字列を入力して、<br>[Go] をクリックすると、表の項目を検索できます。                                                                                               |
|     |            | また、表の上にあるフィールドを選択することで、表の項目をフィルタ(関心のある項目のみを<br>表示する)できます。この操作によって、表のみがフィルタされ、データベースからデータは削<br>除されません。                                                                  |

#### Auto Update Server 4.4 ユーザ ガイド

| 参照先 | ロケーション | 説明                                                                                                    |
|-----|--------|----------------------------------------------------------------------------------------------------|
| 3   | リンク    | 次のリンクを使用できます。                                                                                                    |
|     |        | • [Logout] : CiscoWorks からログアウトします。                                                                                                    |
|     |        | • [About]:アプリケーションのバージョンを表示します。                                                                                                    |
|     |        | • SiteMap:使用可能なさまざまなページへのリンクを含む、すべてのメニュー コマンドの完<br>全なリストが表示されます。                                                                              |
|     |        | <ul> <li>Feedback: Cisco.com に移動します。Cisco.com では、製品に関する詳細に移動したり、<br/>ページの下部にある [Feedback] リンクを使用して、Cisco.com にフィードバックを提供でき<br/>ます。</li> </ul> |
|     |        | • [Help]:新しいウィンドウを開きます。このウィンドウには、表示されたページの状況依存<br>型ヘルプが表示されます。                                                                                |

### コンフィギュレーション ファイルの更新

Security Manager では、管理されている PIX ファイアウォールおよび ASA デバイスのコンフィギュ レーションを更新する媒体として AUS が使用されます。これらのコンフィギュレーションの作成およ び展開には、Security Manager を使用する必要があります。AUS のみを使用して、コンフィギュレー ションの展開を実行できません。

図 1-2 に仕組みを示します。また、後続の手順では、Security Manager および AUS を併用して、コンフィギュレーションを展開する方法を説明します。

#### 図 1-2 Security Manager および AUS を使用したコンフィギュレーション ファイルの更新

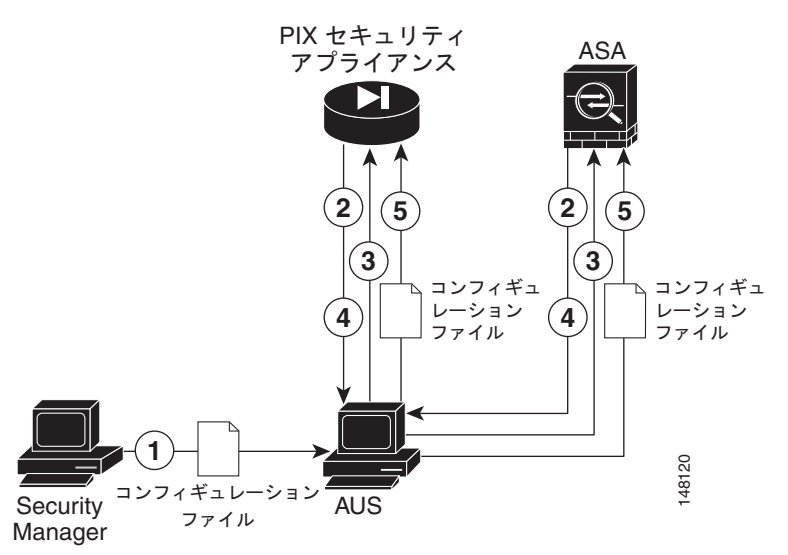

| 参照先 | 説明                                                                       |
|-----|--------------------------------------------------------------------------|
| 1   | Security Manager では、PIX ファイアウォールまたは ASA コンフィギュレーション<br>ファイルを AUS に展開します。 |
| 2   | 設定されたスケジュールに基づいて、デバイスは更新のため、AUS に接続します。                                  |

| 3 | AUS によってイメージ ファイルまたはコンフィギュレーション ファイル(または両方)の URL リストと一緒にデバイスで実行すべきファイルのチェックサムが送信され |
|---|------------------------------------------------------------------------------------|
|   | ます。                                                                                |
| 4 | デバイスによって AUS から受信したチェックサムが参照され、実行中のファイルが正しいことが検証されます。正しくない場合は、AUS にファイルが要求されます。    |
| 5 | ファイルがデバイスにダウンロードされます。                                                              |

#### 手順

- **ステップ1** AUS サーバを使用するようにデバイスを設定します。付録 C「AUS と連動するためのデバイスのブー トストラップ」を参照してください。
- **ステップ 2** Security Manager で New Device ウィザードで利用できる任意の方法を使用してデバイスを追加します。
  - [Add New Device] または [Add Device from File] を選択すると、ウィザード上でデバイスを管理 する AUS サーバを選択できます。これは、ブートストラップ時に設定したサーバと同じです。 AUS サーバがインベントリですでに定義されていない場合は、デバイスの追加時に定義できます。
  - [Add Device from Network] または [Add from Configuration Files] を選択すると、ウィザード上で AUS サーバを選択できません。代わりに、デバイスを追加した後に、[Tools] > [Device Properties] を選択して、[General] タブで AUS サーバを選択します。AUS サーバがインベントリ ですでに定義されていない場合は、デバイスのプロパティから定義できます。

デバイスを管理する AUS サーバを指定する他に、次の情報をウィザードまたはデバイスのプロパティ で定義してください。

- デバイス ID: デバイスをブートストラップする際、ID として使用する文字列を設定します。これ は通常、デバイスのホスト名です。ウィザードまたはデバイスのプロパティのいずれかに ID を入 力します。
- クレデンシャル:イネーブルパスワードを入力します。AAA を使用してデバイスへのアクセスを 制御している場合、デバイスで要求される HTTP のユーザ名およびパスワードを入力してください。

デバイスおよび AUS サーバをインベントリに追加する手順、およびこの手順で説明したその他の Security Manager のタスクについては、Security Manager のオンライン ヘルプを参照してください。

#### ステップ3 Security Manager でデバイスの AUS ポリシーを設定します。次のいずれかを実行します。

- 単一のデバイスのポリシーを設定します。デバイスビューで、デバイスを選択し、デバイスポリシーセレクタから [Platform] > [Device Admin] > [Server Access] > [AUS] を選択します。
- 同じ AUS を共有する多くのデバイスに割り当てることができる共有ポリシーを設定します。ポリシー ビューで、ポリシー タイプ セレクタから [PIX/ASA/FWSM Platform] > [Device Admin] > [Server Access] > [AUS] を選択します。[AUS] を右クリックし、[New AUS Policy] を選択してポリシーを作成するか、またはポリシー セレクタから既存のポリシーを選択してポリシーを変更します。[Assignments] タブを選択して、ポリシーを特定のデバイスに割り当てます。

必要に応じてデバイスに展開するコンフィギュレーションを実装するために、他のポリシーも設定しま す。  $\mathcal{Q}$ 

- **ヒント** AUS を使用するために Security Manager が他のファイルをデバイスにダウンロードする必要 がある場合、その AUS には設定を正常に展開できません。たとえば、リモート アクセス VPN ポリシーによっては、プラグイン、Anyconnect クライアント、および Cisco Secure Desktop 設定を設定できます。このようなファイルは AUS に送信されません。このようなタイプのポ リシーを設定する場合は、AUS を使用しないでください。
- **ステップ 4** Security Manager で、[Deploy to Device] 展開方式を使用して設定を展開します。Security Manager に よってコンフィギュレーションが AUS に送信され、そこでネットワーク デバイスによって取得されま す。

デバイスを初めて展開すると、Security Manager によってデバイスが AUS インベントリに追加されま す。デバイスで AUS インターフェイスを使用して即時自動更新などの(Update Now アクション)操 作を実行する前に、AUS を介してデバイスを正常に展開する必要があります。正常に展開するには、 デバイスが AUS に接続して、コンフィギュレーションを取得する必要があります。

**ステップ5** コンフィギュレーションが更新されたことを確認します。Event Report を表示すると、AUS に接続したデバイスに関する情報を表示できます。「Event Report の表示」(P.5-4)を参照してください。

デバイスの更新には少し時間がかかる場合があります。更新情報が表示されない場合は、数分待機してから再度レポートを確認してください。それでも情報が更新されない場合は、付録 A「AUS のトラブルシューティング」を参照してください。

#### 関連トピック

- PIX セキュリティ アプライアンス、ASA、ASDM、および PDM イメージの更新
- 「デバイスの AUS への追加」(P.1-3)
- デバイスを直接 AUS に追加する

### PIX セキュリティ アプライアンス、ASA、ASDM、および PDM イメージの更新

AUS を使用して PIX ファイアウォール ソフトウェア、ASA ソフトウェア、ASDM、および PDM イ メージを更新できます。これらのイメージ更新には、Security Manager は使用しません。したがって、 更新は Security Manager でコンフィギュレーションが管理されていないデバイスで実行できます。

ソフトウェアまたはデバイス マネージャ イメージを更新する際、次の点に注意してください。

- 新しい PIX または ASA ソフトウェア イメージがデバイスで実行されているコンフィギュレーションファイルで使用できることを確認します。互換性のないソフトウェア イメージがダウンロードされると、デバイスによってすべてのサポートされないコマンドがドロップされ、コンフィギュレーション エラーが発生する場合があります。
- 新しい PDM または ASDM イメージが、デバイスで実行されている既存のソフトウェア イメージ で使用できることを確認します。互換性のない PDM または ASDM イメージがダウンロードされ ると、PDM または ASDM が起動しない可能性があります。

<u>》</u> (注)

図 1-3

AUS を使用して ASDM および ASA ソフトウェア イメージを管理するには、asdm image および boot system コマンドを使用して ASA デバイスをブートストラップする必要があります。詳細については、「「起動するソフトウェア イメージおよび ASDM イメージのコンフィギュレーション」(P.C-2)」を参照してください。

AUS を使用した PIX セキュリティ アプライアンス、ASA、ASDM、および PDM イメージの更

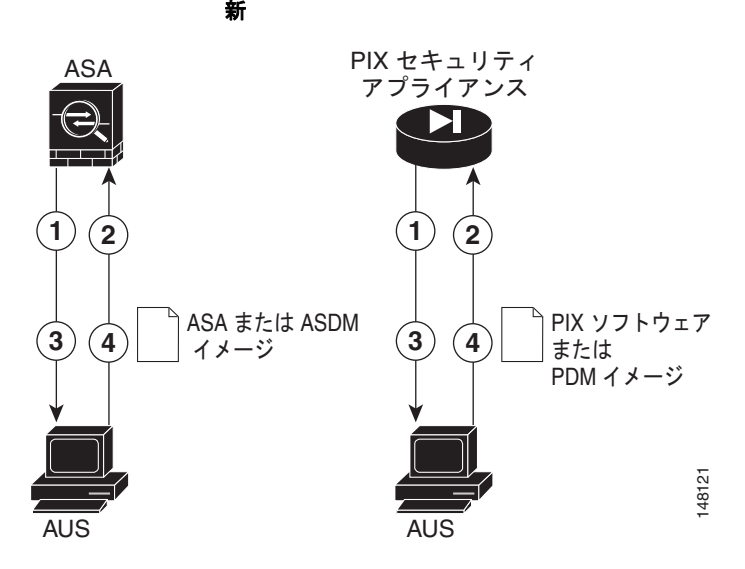

| 参照先 | 説明                                                                                            |
|-----|-----------------------------------------------------------------------------------------------|
| 1   | 設定されたスケジュールに基づいて、デバイスは更新のため、AUS に接続します。                                                       |
| 2   | AUS によってイメージ ファイルまたはコンフィギュレーション ファイル(または両<br>方)の URL リストと一緒にデバイスで実行すべきファイルのチェックサムが送信され<br>ます。 |
| 3   | デバイスによって AUS から受信したチェックサムが参照され、実行中のファイルが正しいことが検証されます。正しくない場合は、AUS にファイルが要求されます。               |
| 4   | ファイルがデバイスにダウンロードされます。                                                                         |

#### 手順

- **ステップ1** AUS サーバを使用するようにデバイスを設定します。付録 C「AUS と連動するためのデバイスのブートストラップ」を参照してください。
- **ステップ2** デバイスが Security Manager によるコンフィギュレーションの展開時、または「デバイスを直接 AUS に追加する」(P.2-3)の手順に従って手動で AUS に追加されたことを確認してください。
- **ステップ 3** イメージを AUS に追加します。詳細については、「ソフトウェア イメージの追加」(P.3-2)を参照してください。
- **ステップ4** ファイルを1つ以上のデバイスに追加します。
  - ファイルを単一のデバイスに追加する方法ついては、「単一デバイスへのファイルの割り当て / 割り当て解除」(P.4-3)を参照してください。
  - ファイルを複数のデバイスに追加する方法ついては、「複数のデバイスへのファイルの割り当て/ 割り当て解除」(P.4-5)を参照してください。

設定したスケジュールに基づいてセキュリティアプライアンスは AUS に接続して、新しいソフトウェア、ASDM、または PDM イメージをダウンロードします。これらのアクションにはユーザの介入は不要です。

ソフトウェアイメージを更新すると、デバイスは自動的に再起動されます。再起動によって接続が切 断され、ファイアウォールを通じたすべての既存のセッションは中断されます。

このことから、トラフィックのピークを避けた時間帯にセキュリティアプライアンスイメージ更新してください。すべてのファイアウォールがピークを避けた時間帯に更新されるようにするため、制限のあるポーリング時間を設定できます。たとえば、3時間のポーリング時間を設定して、更新が午前0時に実行されるように設定できます。ファイアウォールはすべて午前0時から午前3時の間に更新されます。ポーリング間隔の設定に関する詳細については、「セキュリティアプライアンスのブートストラップ」(P.C-1)を参照してください。デバイスがSecurity Manager によって管理されている場合は、これらの設定をAUSポリシーで設定してください(「コンフィギュレーションファイルの更新」(P.1-7)を参照)。

**ステップ5** イメージが更新されたことを確認します。Event Report を表示すると、AUS に接続したデバイスに関する情報を表示できます。「Event Report の表示」(P.5-4)を参照してください。

デバイスの更新には少し時間がかかる場合があります。更新情報が表示されない場合は、数分待機してから再度レポートを確認してください。それでも情報が更新されない場合は、付録 A「AUS のトラブルシューティング」を参照してください。

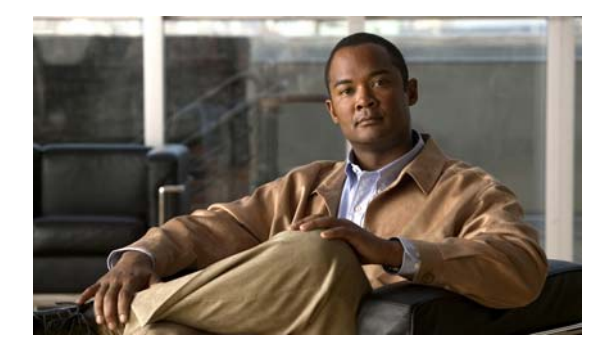

**CHAPTER 2** 

# デバイスおよび更新スケジュールの管理

[Device Summary] ページには、AUS に定義されたデバイスのリストが表示されます。このページで自動更新スケジュールの設定、即時更新の開始、更新のブロックを実行できます。次のトピックでは、 [Device Summary] ページとその使用方法を説明します。

- 「[Device Summary] ページの表示」(P.2-1)
- 「デバイスを直接 AUS に追加する」(P.2-3)
- 「更新スケジュールの設定」(P.2-4)
- 「デバイスが AUS に接続するポーリング間隔の変更」(P.2-5)
- 「更新スケジュールのキャンセル」(P.2-5)
- 「デバイスの削除」(P.2-6)
- 「即時自動更新の要求」(P.2-6)
- 「自動更新のディセーブルまたはブロック」(P.2-7)
- 「デバイスマネージャの起動」(P.2-7)

### [Device Summary] ページの表示

[Auto Update Server] > [Devices] を選択して、[Device Summary] ページを表示します。このページに は、管理されているすべてのデバイスが表示され、デバイス ID、デバイス タイプ、デバイスが最新の 状態であるか、およびデバイスが最後に AUS に接続した日時などのデバイスに関する情報が含まれま す。[Device Summary] ページでは、デバイスの追加と削除、即時自動更新、更新スケジュールの設定 と変更、PIX Device Manager (PDM) または Adaptive Security Device Manager (ASDM) アプリ ケーションの起動を実行できます。

カラム名をクリックすると、そのカラムを基準として表をソートできます。また、表に表示される情報 をフィルタしたり、デバイスを検索したりできます。

表 2-1 では、[Device Summary] ページのフィールドについて説明します。

#### 表 2-1 [Device Summary] ページ

| 要素        | 説明                 |
|-----------|--------------------|
| Check box | 機能を実行するデバイスを選択します。 |

| 要素                             | 説明                                                                                                    |
|--------------------------------|----------------------------------------------------------------------------------------------------|
| Device ID                      | AUS で識別に使用されるデバイスの名前です。ホスト名とは異なる場合があります。デバイス ID に使用される名前は、デバイスのブートストラップ時または Security Manager で AUS ポリシーを変更する際にユーザが決定します(「セキュリティ アプライアンスのブートストラップ」(P.C-1)を参照)。                                    |
|                                | デバイス ID をクリックすると、そのデバイスの詳細および割り当てられた<br>ファイルを示す表が新しいウィンドウで開かれます。詳細には、デバイス名、<br>IP アドレス、シリアル番号、sysObjectID、ソフトウェア バージョン、<br>PDM/ASDM バージョン、およびデバイスで利用できる RAM およびフラッ<br>シュ メモリ、この表の一部の情報などが表示されます。 |
| Family                         | 常に PIX を表示します。[Type] フィールドのモデル タイプを確認することで、<br>デバイスが PIX ファイアウォールまたは ASA デバイスであるかを確認できま<br>す。                                                                                                    |
| Туре                           | デバイスのタイプです(PIX-535 または ASA-5540 など)。                                                                                                    |
| Up-to-Date                     | デバイスで最新のファイルが実行されているかを示します。                                                                                                    |
|                                | • No(最新ではない): デバイスでは、AUS に展開された最新のファイルが<br>実行されていません。                                                                                                    |
|                                | <ul> <li>Up-to-date:デバイスで、AUS に展開された最新のファイルが実行されています。</li> </ul>                                                                                                    |
|                                | <ul> <li>NA (該当しない):デバイスは上記いずれのカテゴリにも一致しません。<br/>ファイルが割り当てられていない可能性があります。</li> </ul>                                                                                                    |
|                                | • Not Contacted AUS: デバイスは一度も AUS に接続していません。                                                                                                    |
| Update Type                    | デバイスが更新ファイルを受信するスケジュールされた方法です。                                                                                                    |
|                                | <ul> <li>Any Time: デバイスはデバイスのコンフィギュレーションで定義された<br/>ポーリング スケジュールに従って更新されます。</li> </ul>                                                                                                    |
|                                | • One Time: デバイスはユーザによって定義された日時に基づいて1回のみ<br>更新されます。                                                                                                    |
|                                | • Daily:デバイスはユーザによって定義された日時に基づいて毎日更新され<br>ます。                                                                                                    |
|                                | • Weekly:デバイスはユーザによって定義された日時に基づいて毎週更新さ<br>れます。                                                                                                    |
|                                | • Never:デバイスは更新されません(更新がブロックされます)。                                                                                                    |
| Last Contact                   | デバイスが最後に AUS 接続した日時です。                                                                                                    |
| [Add] ボタン                      | このボタンをクリックすると、デバイスを表に手動で追加できます。Security<br>Manager によって管理されているデバイスは追加する必要はありません。詳細<br>については、「デバイスを直接 AUS に追加する」(P.2-3)を参照してください。                                                                 |
| [Update Now] ボタ<br>ン           | このボタンをクリックすると、デバイスが即時に AUS に接続して、新しいファイルを取得します(即時自動更新)。詳細については、「即時自動更新の要求」(P.2-6)を参照してください。                                                                                                    |
| [Launch Device<br>Manager] ボタン | このボタンをクリックすると、PDM または ASDM アプリケーションを起動し<br>ます (デバイスによって異なる)。Security Manager を使用してデバイスを管<br>理している場合は、デバイス コンフィギュレーションの変更にこのアプリケー<br>ションを使用しないでください。詳細については、「デバイス マネージャの起<br>動」(P.2-7)を参照してください。  |

表 2-1 [Device Summary] ページ (続き)

| 要素                       | 説明                                                                                                    |
|--------------------------|----------------------------------------------------------------------------------------------------|
| [Update Schedule]<br>ボタン | このボタンをクリックしてデバイスの更新スケジュールを設定します。詳細については、「更新スケジュールの設定」(P.2-4)を参照してください。                                                                                     |
| [Update Any Time]<br>ボタン | このボタンをクリックして、デバイスの既存の更新スケジュールをキャンセル<br>し、デフォルトの Any Time スケジュールに変更します。このオプションでは、<br>デバイスに定義されたポーリング時間が使用されます。詳細については、「更<br>新スケジュールのキャンセル」(P.2-5)を参照してください。 |
| Block Updates            | このボタンをクリックして、選択したデバイスの自動更新をディセーブルにします。これにより更新スケジュールが Never に設定されます。詳細については、「自動更新のディセーブルまたはブロック」(P.2-7)を参照してください。                                           |
| [Delete] ボタン             | このボタンをクリックして、デバイスを削除します。デバイスを削除しても、<br>Security Manager からは削除されません。詳細については、「デバイスの削除」<br>(P.2-6) を参照してください。                                                 |

#### 表 2-1 [Device Summary] ページ (続き)

### デバイスを直接 AUS に追加する

Security Manager を使用してデバイスに AUS を介してコンフィギュレーションを展開する場合、デバイスが正常に AUS に接続してコンフィギュレーションを取得した後、デバイスは自動的に AUS インベントリに追加されます。これは、デバイスを追加する通常の方法です。

ただし、デバイスを手動で AUS に追加することもできます。この方法は次の目的の場合に便利です。

- AUS を使用して Security Manager によって管理されていないデバイスのソフトウェアおよび ASDM/PDM イメージの更新を管理する場合。
- 発生した問題をトラブルシューティングする場合。

手動で AUS に追加したデバイスは Security Manager インベントリに追加されません。

 $\rho$ 

ヒント

デバイスの追加後はプロパティを編集できません。プロパティを変更する場合(クレデンシャルを更新 する場合など)、デバイスを削除して再度追加してください。

#### 手順

- **ステップ1** [Auto Update Server] > [Devices] を選択します。[Device Summary] ページが表示されます(「[Device Summary] ページの表示」(P.2-1)を参照)。
- **ステップ2** [Add] をクリックします。[Add Device] ページが表示されます。
- ステップ3 デバイスを識別する次の情報を入力します。
  - [Device ID]: デバイスが AUS で自身を識別する ID です。

ID のタイプは、デバイスで AUS 設定を実行する際(「セキュリティ アプライアンスのブートスト ラップ」(P.C-1)を参照)、または Security Manager でデバイスの [Platform] > [Device Admin] > [Server Access] > [AUS] ポリシーを設定する際に設定します。通常、ID はデバイスのホスト名で す。

 [Auto Update Username and Password]: AUS との認証にデバイスが使用するユーザ名およびパス ワードです。このユーザアカウントは、ブートストラップ時に設定するか、Security Manager の AUS ポリシーから取得します。

- **ステップ4** 即時自動更新([Update Now] ボタンを使用。「即時自動更新の要求」(P.2-6)を参照)を実行できるようにするには、[Request Auto Update Credentials]を設定します。次のいずれかを選択します。
  - [None]: クレデンシャルがありません。デバイスで即時自動更新を実行できません。
  - [TACACS]: デバイスへのアクセス コントロールに AAA を使用している場合は、デバイスの TACACS+ ユーザ名およびパスワードを入力します。
  - [Enable Password]:デバイスでイネーブルモード、または特権 EXEC モードに入るパスワードです。このクレデンシャルはデバイスマネージャ(ASDM または PDM)を AUS から起動した場合にデバイスマネージャによって使用されます。

(注)

Security Manager でこれらの設定を実行した場合は、Security Manager から追加されたすべて のデバイスの TACACS+ およびイネーブル パスワードが AUS に提供されます。Security Manager では、HTTP クレデンシャルを TACACS+ クレデンシャルとして使用します。

**ステップ5** [OK] をクリックして、デバイスを追加します。

### 更新スケジュールの設定

AUS で使用するデバイスを設定する場合、デバイスが AUS への接続に使用するポーリング時間を設定 します。デバイスに設定されたこのポーリング時間は、AUS で Any Time スケジュールと呼ばれます。 つまり、デバイスはデバイスの設定に基づいて AUS にいつでも接続できます。

デフォルトのポーリング時間は 720 分です。Security Manager クライアントを使用して、デバイスに 定義されたポーリング スケジュールを変更する手順については、「デバイスが AUS に接続するポーリ ング間隔の変更」(P.2-5) を参照してください。

AUS では、デバイスで定義されたスケジュールより優先されるスケジュールを作成できます。次の手順に従ってスケジュールを作成すると、「更新スケジュールのキャンセル」(P.2-5)の説明に従ってキャンセルすることができます。

#### 手順

- **ステップ1** [Auto Update Server] > [Devices] を選択します。[Device Summary] ページが表示されます(「[Device Summary] ページの表示」(P.2-1)を参照)。
- ステップ2 更新スケジュールを設定するデバイスを選択します。
- ステップ3 [Update Schedule] をクリックします。[Configure Update] ウィンドウが表示されます。
- **ステップ4** [Allow Updates] リストからスケジュールのタイプを選択して、必須フィールドを入力します。次のオ プションがあります。
  - [One Time]: デバイスは1回のみ更新されます。日付を入力し、更新ウィンドウの開始時刻を HH:MMの形式(24時間)で入力して、ウィンドウの時間を入力します。デバイスによって、こ のウィンドウ内で更新が要求されます。
  - [Daily]: デバイスは毎日更新されます。更新ウィンドウの開始時刻と時間を入力します。

- [Weekly]:デバイスは週に一度更新されます。更新ウィンドウの開始時刻と時間を入力して、更新 が発生する曜日を選択します。
- [Never]:デバイスは更新されません。これにより、自動更新がブロックされ、[Device Summary] ページで [Block Updates] ボタンをクリックした場合と同じ結果が得られます。詳細については、 「「自動更新のディセーブルまたはブロック」(P.2-7)」を参照してください。
- **ステップ 5** [OK] をクリックします。[Device Summary] ページに戻り、新しいスケジュールが [Update Schedule] カラムに表示されます。

### デバイスが AUS に接続するポーリング間隔の変更

AUS によって定義されているスケジュール (Any Time スケジュールと呼ばれる)の代わりに、デバイ スで定義されたスケジュールに基づいてデバイスの AUS への接続を許可している場合、Security Manager クライアントを使用してポーリング スケジュールを変更できます。

#### 手順

- **ステップ1** Security Manager クライアントで次のいずれかの手順を実行します。
  - (デバイスビュー)デバイスで共有ポリシーを使用していない場合は、デバイスを選択して [Platform] > [Device Admin] > [Server Access] > [AUS] ポリシーを選択します。
  - (ポリシー ビュー) デバイスで共有ポリシーを使用している場合は、[PIX/ASA/FWSM Platform]
     > [Device Admin] > [Server Access] > [AUS] ポリシー フォルダからポリシーを選択します。
- **ステップ2** 頻度または特定のスケジュールに基づくことができる [Poll Type] を選択して、スケジュール、ポーリ ング回数、および再試行回数を定義します。

コンフィギュレーションを展開して、デバイスが AUS から更新を取得するまで変更は適用されません。したがって、このポリシーを展開してから最初に実行される展開は、前回のバージョンのポリシー に基づきます。

### 更新スケジュールのキャンセル

AUS でデバイスの更新スケジュールを設定した場合、キャンセルすることができます。これにより、 更新スケジュールが Any Time に変更されます。つまり、デバイスではデバイスのコンフィギュレー ションで定義されたポーリング時間を使用して、AUS に接続して更新します。

スケジュールをキャンセルする以外に次を実行できます。

- デバイスで更新の受信を停止する場合は、「自動更新のディセーブルまたはブロック」(P.2-7)を 参照してください。
- デバイスで更新を即時に受信する場合は、「即時自動更新の要求」(P.2-6)を参照してください。

#### 手順

- **ステップ1** [Auto Update Server] > [Devices] を選択します。[Device Summary] ページが表示されます([Device Summary] ページの表示を参照)。
- **ステップ2** 更新スケジュールをキャンセルするデバイスを選択します。
- ステップ3 [Update Any Time] をクリックします。AUS から更新スケジュールを削除するか確認されます。

### デバイスの削除

AUS でデバイスを管理する必要がなくなった場合、AUS からデバイスを削除できます。Security Manager で引き続きデバイスを管理する場合は、デバイスが AUS を使用しないようにしたまま、コン フィギュレーションを展開すると、AUS にデバイスを再び追加することができます。

デバイスは AUS と Security Manager で個別に削除する必要があります。デバイスを一方のアプリケーションから削除しても、もう一方のアプリケーションからは削除されません。

#### 手順

- **ステップ1** [Auto Update Server] > [Devices] を選択します。[Device Summary] ページが表示されます([Device Summary] ページの表示を参照)。
- ステップ2 削除するデバイスを選択します。
- ステップ3 [Delete] をクリックします。デバイスを削除するか確認されます。

### 即時自動更新の要求

場合によっては、スケジュールに従って AUS に接続されるのを待たず、デバイスで確実に最新のファ イルが実行されているようにするため、デバイスを即時に AUS に接続する必要があります。たとえ ば、ネットワークのセキュリティが侵害された場合にデバイスの AUS への接続を要求したり、 Security Manager でコンフィギュレーションを更新し、AUS に展開したにもかかわらず、デバイスが コンフィギュレーションを許容される時間内に取得するようにスケジュールされていない場合などが挙 げられます。

即時自動更新を実行するには、次の要件を満たしていることを確認してください。

- 更新スケジュールが Never ではない。Never の場合は、最初にデバイスを選択して、[Update Any Time] をクリックするか、更新スケジュールを定義します。
- デバイスの HTTPS ポートがデフォルト 443 である。デバイスの HTTPS ポート番号をデフォルトの 443 以外の任意の番号に変更すると、即時自動更新を実行できません。スケジュールされた間隔以外にデバイスで AUS に接続する場合は、デバイスの HTTPS ポート番号をデフォルト値のままにします。
- TACACS+ クレデンシャル(AAA 認証を使用する場合)またはイネーブル パスワードがデバイス に定義されている。これらのクレデンシャルは追加したデバイスについて Security Manager に よって自動的に AUS に提供されます。ただし、Security Manager で設定した場合に限ります (Security Manager では、HTTP クレデンシャルを TACACS+ クレデンシャルとして使用します)。 詳細については、「デバイスを直接 AUS に追加する」(P.2-3)を参照してください。

- デバイスが直接接続でき、NAT 境界をまたいでいない。
- デバイスですでに AUS に正常に接続できている。

#### 手順

- **ステップ1** [Auto Update Server] > [Devices] を選択します。[Device Summary] ページが表示されます([Device Summary] ページの表示を参照)。
- ステップ2 即時更新するデバイスを選択します。

ステップ3 [Update Now] をクリックします。要求の確定が求められます。

AUS では、最初に TACACS+ クレデンシャル (HTTP ユーザ名およびパスワード)を使用してデバイ スへの接続が試行されます。接続に失敗すると、イネーブル パスワードが使用されます。

Event Report を使用して、正常に更新されたかを確認できます([Reports] > [Events] を選択)。詳細に ついては、「「Event Report の表示」(P.5-4)」を参照してください。

### 自動更新のディセーブルまたはブロック

デバイスの自動更新をディセーブルまたはブロックできます。更新をディセーブルにすると、デバイス のコンフィギュレーションは変更されません。更新スケジュールを作成するか(「更新スケジュールの 設定」(P.2-4)を参照)、デバイスでいつでも更新を取得できるようにすることで([Device Summary] ページでデバイスを選択し、[Update Any Time] をクリック)更新を再度イネーブルにできます。

#### 手順

- **ステップ1** [Auto Update Server] > [Devices] を選択します。[Device Summary] ページが表示されます([Device Summary] ページの表示を参照)。
- ステップ2 自動更新をディセーブルにするデバイスを選択します。
- **ステップ3** [Block Updates] をクリックします。更新スケジュールをブロックするか確認されます。これにより、 更新スケジュールが Never に変更されます。

### デバイス マネージャの起動

デバイスに ASDM または PDM がインストールされている場合、AUS から ASDM または PDM を起動して、デバイスの特定の設定を表示または変更できます。デバイスのデバイス マネージャを起動するには、デバイスがすでに AUS に接続している必要があります。デバイスの設定に Security Managerを使用している場合は、コンフィギュレーションの変更に ASDM または PDM を使用しないでください。

**ヒント** 大量のデバイスを即時 AUS に接続するように要求すると、パフォーマンスの問題が発生しま す。大量のデバイスを更新する場合は、小規模のグループ単位で行ってください。

<u>》</u> (注)

デバイスの HTTPS ポート番号をデフォルトの 443 以外の任意の番号に変更していると、デバイスマネージャを起動できません。デバイスマネージャを AUS 自体から起動する場合は、デフォルト値の 443 を変更しないでください。

#### 手順

- **ステップ1** [Auto Update Server] > [Devices] を選択します。[Device Summary] ページが表示されます(「[Device Summary] ページの表示」(P.2-1)を参照)。
- **ステップ2** デバイス マネージャを起動するデバイスを選択します。

#### **ステップ 3** [Launch Device Manager] をクリックします。 アプリケーションにログインするよう要求され、デバイス マネージャが新しいウィンドウで開きます。 使用方法については、アプリケーションのオンライン ヘルプを参照してください。

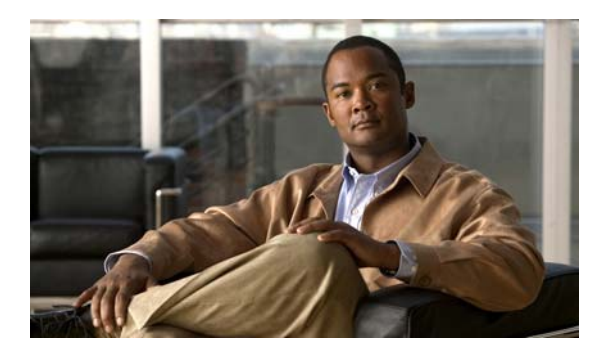

CHAPTER 3

# ファイルの管理

AUS では、PIX ソフトウェア イメージ、ASA ソフトウェア イメージ、PDM イメージ、ASDM イ メージ、ASA コンフィギュレーション ファイル、および PIX コンフィギュレーション ファイルという 6 タイプのファイルを管理できます。

次のトピックでは、AUS を使用して、さまざまなタイプのファイルを管理する方法について説明します。

- 「[File Summary] ページの表示」(P.3-1)
- 「ソフトウェアイメージの追加」(P.3-2)
- 「ソフトウェアファイルの削除」(P.3-3)
- 「コンフィギュレーションファイルの表示」(P.3-3)

### [File Summary] ページの表示

[Auto Update Server] > [Files] をクリックして、[File Summary] ページ表示します。このページでは、 AUS データベースにあるファイルに関する情報が表示されます。このページから、次の操作を実行で きます。

- ソフトウェア イメージ、ASDM イメージ、および PDM イメージの追加または削除
- コンフィギュレーションファイルの表示または削除

カラム名をクリックすると、そのカラムを基準として表をソートできます。また、表に表示される情報 をフィルタしたり、ファイルを検索したりできます。

AUS を使用して ASDM および ASA ソフトウェア イメージを管理するには、asdm image および boot system コマンドを使用して ASA デバイスをブートストラップする必要があります。詳細については、「起動するソフトウェア イメージおよび ASDM イメージのコンフィギュレーション」(P.C-2) を参照 してください。

[File Summary] ページの要素に関する説明については、表 3-1 を参照してください。

| [File Summary] | ページ            |
|----------------|----------------|
|                | [File Summary] |

| 要素        | 説明                                                     |
|-----------|--------------------------------------------------------|
| Check box | 機能を実行するファイルを選択します。                                     |
| Name      | ファイルの名前です。                                             |
|           | 名前をクリックすると、ファイルおよびファイルに割り当てられたデバ<br>イスに関する情報の表が表示されます。 |

| 要素                | 説明                                                                                               |  |  |
|-------------------|--------------------------------------------------------------------------------------------------|--|--|
| Туре              | 次のファイル タイプを選択できます。                                                                               |  |  |
|                   | • pix-config : ASA または PIX コンフィギュレーション ファイル。                                                     |  |  |
|                   | • pix-image : ASA または PIX ソフトウェア イメージ ファイル。                                                      |  |  |
|                   | • asdm-image : ASDM ソフトウェア イメージ。                                                                 |  |  |
|                   | • pdm-image : PDM ソフトウェア イメージ。                                                                   |  |  |
| Version           | ファイルのソフトウェア バージョンです。コンフィギュレーション<br>ファイルの場合、コンフィギュレーションが作成された OS バージョン<br>が表示されます。                |  |  |
| Create Timestamp  |                                                                                                  |  |  |
| No.of References  | ファイルに割り当てられたデバイスの数です。デバイスの割り当てに関<br>する詳細については、第4章「ファイル割り当ての管理」を参照してく<br>ださい。                     |  |  |
| [Add] ボタン         | このボタンをクリックして、ファイルを追加します。詳細については、<br>「「ソフトウェア イメージの追加」(P.3-2)」を参照してください。                          |  |  |
| [View Config] ボタン | このボタンをクリックして、選択したコンフィギュレーション ファイル<br>を表示します。詳細については、「「コンフィギュレーション ファイルの<br>表示」(P.3-3)」を参照してください。 |  |  |
| [Delete] ボタン      | このボタンをクリックして、選択したファイルを削除します。詳細につ<br>いては、「「ソフトウェア ファイルの削除」(P.3-3)」を参照してくださ<br>い。                  |  |  |

#### 表 3-1 [File Summary] ページ (続き)

### ソフトウェア イメージの追加

ASA または PIX ソフトウェア イメージ、Adaptive Security Device Manager (ASDM) ソフトウェア イメージ、または PIX Device Manager (PDM) ソフトウェア イメージを追加できます。

(注)

コンフィギュレーション ファイルは AUS から追加できません。デバイスにコンフィギュレーションを 導入するには、Security Manager を使用してください。詳細については、「「コンフィギュレーション ファイルの更新」(P.1-7)」を参照してください。

#### はじめる前に

Cisco.com からファイルをお使いのワークステーションにダウンロードします。シスコの命名規則に従わないファイルは AUS に追加できないため、ファイル名は変更しないでください。

#### 手順

- **ステップ1** [Auto Update Server] > [Files] を選択します。[File Summary] ページが表示されます(「[File Summary] ページの表示」(P.3-1) を参照)。
- ステップ2 [Add] をクリックします。[Add File] ページが表示されます。
- ステップ3 追加するファイルのタイプを次から選択します。
  - pdm : PIX Device Manager (PDM) ソフトウェア イメージ。

- asdm : Adaptive Security Device Manager (ASDM) ソフトウェア イメージ。
- pix-image : ASA または PIX ソフトウェア イメージ。
- ステップ4 [Browse] をクリックして、追加するファイルを選択し、[Open] をクリックします。
- **ステップ 5** [OK] をクリックして、ファイルを追加します。通常のシスコ命名規則に従わないファイルを追加しようとしても、ファイルは追加できません。

### ソフトウェア ファイルの削除

不要になったファイルはすべて削除できます。デバイスに割り当てられたファイルを削除すると、デバイスの割り当てもすべて削除されます。ファイルを削除する前に、デバイスを他のファイルに割り当て ることを検討してください(第4章「ファイル割り当ての管理」を参照)。

ファイルを削除しても、ファイルをダウンロードした割り当て済みデバイスからファイルが削除される ことはありません。

#### 手順

- **ステップ1** [Auto Update Server] > [Files] を選択します。[File Summary] ページが表示されます(「[File Summary] ページの表示」(P.3-1) を参照)。
- ステップ2 削除するファイルを選択します。
- **ステップ3** [Delete] をクリックします。削除の確認が求められます。

### コンフィギュレーション ファイルの表示

Security Manager によって AUS に展開されたコンフィギュレーション ファイルを表示することができます。

#### 手順

- **ステップ1** [Auto Update Server] > [Files] を選択します。[File Summary] ページが表示されます(「[File Summary] ページの表示」(P.3-1) を参照)。
- **ステップ2** 表示するコンフィギュレーション ファイルを選択します。同時に実行できるコンフィギュレーション は、1 つのみです。
- ステップ3 [View Config] をクリックします。コンフィギュレーション ファイルが新しいウィンドウで開きます。

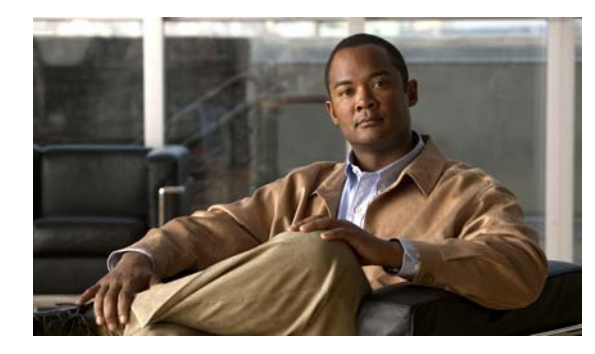

# **CHAPTER 4**

# ファイル割り当ての管理

[Assignments] ページのオプションを使用して、デバイスおよびファイルの割り当てを管理します。た とえば、新しい ASA ソフトウェア イメージが利用可能な場合、ファイルをダウンロードして、AUS に追加し、1 つ以上のデバイスに割り当てられます (イメージの追加に関する詳細については、「ソフ トウェア イメージの追加」(P.3-2) を参照してください)。

単一のデバイスに複数のファイルを割り当てることができます。たとえば、ASA ソフトウェア イメージ、ASDM イメージ、および ASA コンフィギュレーション ファイルを単一の ASA デバイスに割り当 てることができます。図 4-1 を参照してください。

また単一のファイルを複数のデバイスに割り当てることもできます。たとえば、同じ ASA ソフトウェ ア イメージまたは ASDM イメージを複数の ASA デバイスに割り当てることができます。図 4-2 を参 照してください。

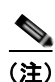

コンフィギュレーション ファイルを複数のデバイスに割り当てることはできません。

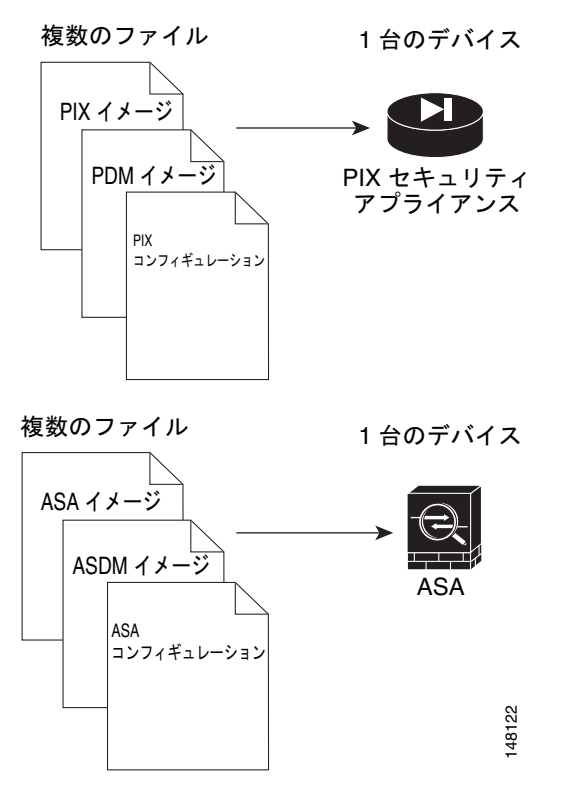

図 4-1 複数のファイルを単一のデバイスに割り当てる

図 4-2 複数のデバイスを単一のファイルに割り当てる

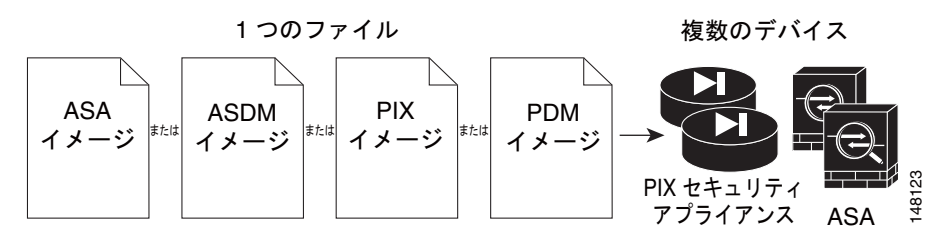

次のトピックでは、デバイスおよびイメージの割り当てを管理する方法を説明します。

- 「デバイス割り当て概要の表示」(P.4-2)
- 「単一デバイスへのファイルの割り当て/割り当て解除」(P.4-3)
- 「ファイル割り当て概要の表示」(P.4-4)
- 「複数のデバイスへのファイルの割り当て/割り当て解除」(P.4-5)

### デバイス割り当て概要の表示

[Auto Update Server] > [Assign Files to a Device] を選択して、[Device Assignment Summary] テーブ ルを表示します (表 4-1)。表には、各デバイスに割り当てられたファイルに関する情報が表示されま す。 カラム名をクリックすると、そのカラムを基準として表をソートできます。また、表に表示される情報 をフィルタしたり、デバイスを検索したりできます。

表 4-1 デバイス割り当て概要

| 要素                | 説明                                                                                                    |  |  |
|-------------------|----------------------------------------------------------------------------------------------------|--|--|
| オプション ボタン         | ファイルに割り当てるデバイスのボタンをクリックします。                                                                                                    |  |  |
| Device ID         | AUS で識別に使用されるデバイスの名前です。                                                                                                    |  |  |
|                   | デバイス ID をクリックすると、そのデバイスの詳細および割り当て<br>られたファイルを示す表が新しいウィンドウで開かれます。詳細に<br>は、デバイス名、IP アドレス、シリアル番号、sysObjectID、ソフト<br>ウェア バージョン、PDM/ASDM バージョン、およびデバイスで利用<br>できる RAM およびフラッシュ メモリ、この表の一部の情報などが表<br>示されます。 |  |  |
| Family            | 常に PIX を表示します。[Type] フィールドのモデル タイプを確認す<br>ることで、デバイスが PIX ファイアウォールまたは ASA デバイスで<br>あるかを確認できます。                                                                                                    |  |  |
| Туре              | デバイスのタイプです(PIX-535 または ASA-5540 など)。                                                                                                    |  |  |
| PDM Image         | デバイスに割り当てられた PDM または ASDM イメージ ファイルの<br>名前です。                                                                                                    |  |  |
| PIX Image         | デバイスに割り当てられた PIX ファイアウォールまたは ASA イメージ ファイルの名前です。                                                                                                    |  |  |
| PIX Config        | デバイスに割り当てられた PIX ファイアウォールまたは ASA コン<br>フィギュレーション ファイルの名前です。                                                                                                    |  |  |
| [Assign File] ボタン | このボタンをクリックして、選択したデバイスにファイルを割り当て<br>ます。詳細については、「単一デバイスへのファイルの割り当て/割り<br>当て解除」(P.4-3)を参照してください。                                                                                                    |  |  |

#### 関連トピック

- 「ソフトウェアイメージの追加」(P.3-2)
- ファイル割り当て概要の表示
- 複数のデバイスへのファイルの割り当て/割り当て解除

### 単一デバイスへのファイルの割り当て/割り当て解除

[Device Assignment Summary] ページでは、デバイスに割り当てるファイルを変更できます。デバイスで実行されているソフトウェア イメージを更新する場合など、ファイルの割り当てを解除して、新しいファイルを割り当てることができます。

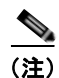

ASA または PIX ソフトウェア イメージを変更する場合は、既存のコンフィギュレーション ファイルを 新しいイメージで使用できることを必ず確認してください。互換性のないソフトウェア イメージがダ ウンロードされると、セキュリティ アプライアンスによってサポートされないコマンドがすべてド ロップされ、コンフィギュレーション エラーが発生する場合があります。

#### 手順

- **ステップ1** [Auto Update Server] > [Assign Files to a Device] を選択します。[Device Assignment Summary] ページが表示されます(「デバイス割り当て概要の表示」(P.4-2)を参照)。
- **ステップ2** ファイルを割り当てるデバイスを選択します。
- **ステップ 3** [Assign File] をクリックします。[Select Images to Assign] ページが表示されます。
- ステップ 4 デバイスに割り当てるコンフィギュレーション ファイル、PIX/ASA ソフトウェア イメージ ファイル、 または PDM/ASDM イメージ ファイルを選択します。3 タイプすべてのファイルを割り当てることが できます。リストには、AUS に追加したファイルのみが含まれます。

特定のファイル タイプを割り当てない場合は、[none]を選択します。

**ステップ 5** [OK] をクリックしてファイルをデバイスに割り当てます。

#### 関連トピック

- 「ソフトウェアイメージの追加」(P.3-2)
- ファイル割り当て概要の表示
- 複数のデバイスへのファイルの割り当て/割り当て解除

### ファイル割り当て概要の表示

[Auto Update Server] > [Assign a File to Devices] を選択して、[File Assignment Summary] テーブル を表示します (表 4-2)。表には、ファイルおよび各ファイルに割り当てられているデバイスの数がリ スト表示されます。

カラム名をクリックすると、そのカラムを基準として表をソートできます。また、表に表示される情報 をファイル タイプでフィルタしたり、ファイルを検索したりできます。

| 要素        | 説明                                                                                  |  |  |
|-----------|-------------------------------------------------------------------------------------|--|--|
| オプション ボタン | デバイスに割り当てるファイルのボタンをクリックします。                                                         |  |  |
| Name      | ファイルの名前です。<br>ファイル名をクリックすると、そのデバイスの詳細および割り当てられ<br>たデバイスの表が新しいウィンドウで開かれます。           |  |  |
|           |                                                                                     |  |  |
| Туре      | 次のファイル タイプを選択できます。                                                                  |  |  |
|           | • pdm : PIX Device Manager (PDM) ソフトウェア イメージ。                                       |  |  |
|           | <ul> <li>asdm : Adaptive Security Device Manager (ASDM) ソフトウェア<br/>イメージ。</li> </ul> |  |  |
|           | • pix-image : ASA または PIX ソフトウェア イメージ。                                              |  |  |
|           | • pix-config : ASA または PIX コンフィギュレーション ファイル。                                        |  |  |
| Version   | ファイルのソフトウェア バージョンです。コンフィギュレーション<br>ファイルの場合、コンフィギュレーションが作成された OS バージョン<br>が表示されます。   |  |  |

表 4-2 ファイル割り当ての概要

| 表 4-2         | ファイル割り当ての概要 | (続き) |
|---------------|-------------|------|
| <b>24 + -</b> |             |      |

| 要素                   | 説明                                                                                               |
|----------------------|--------------------------------------------------------------------------------------------------|
| No.of Devices        | ファイルに割り当てられたデバイスの数です。                                                                            |
| [Assign Devices] ボタン | このボタンをクリックして、デバイスを選択したファイルに割り当てま<br>す。詳細については、「「複数のデバイスへのファイルの割り当て/割り<br>当て解除」(P.4-5)」を参照してください。 |

#### 関連トピック

- 「ソフトウェアイメージの追加」(P.3-2)
- デバイス割り当て概要の表示
- 単一デバイスへのファイルの割り当て/割り当て解除

### 複数のデバイスへのファイルの割り当て/割り当て解除

[File Assignment Summary] ページでは、ファイルに割り当てるデバイスを変更できます。たとえば、 新しい ASA ソフトウェア イメージを導入する場合、ASA デバイスすべてに一括して割り当てること ができます。

コンフィギュレーション ファイルを複数のデバイスに割り当てることはできません。

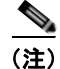

デバイスの ASA または PIX ソフトウェア イメージを変更する場合は、デバイスで実行されている既存 のコンフィギュレーション ファイルを新しいイメージで使用できることを必ず確認してください。互 換性のないソフトウェア イメージがダウンロードされると、セキュリティ アプライアンスによってサ ポートされないコマンドがすべてドロップされ、コンフィギュレーション エラーが発生する場合があ ります。

#### 手順

- **ステップ1** [Auto Update Server] > [Assign a File to Devices] を選択します。[File Assignment Summary] ページ が表示されます (「ファイル割り当て概要の表示」(P.4-4) を参照)。
- ステップ2 割り当てを変更するファイルを選択します。
- ステップ 3 [Assign Devices] をクリックします。[Select Device Assignments] ページが表示されます。

カラム名をクリックすると、そのカラムを基準として表をソートできます。また、表に表示される情報 をフィルタしたり、デバイスを検索したりできます。

**ステップ4** ファイルに割り当てるデバイスを選択します。割り当てを解除するには、デバイスのチェックボックス をオフにします。

表示されたデバイスをすべて選択するには、表の見出しにあるチェックボックスをオンにします。

**ステップ5** [OK] をクリックして、割り当てを更新します。

#### 関連トピック

- 「ソフトウェアイメージの追加」(P.3-2)
- 単一デバイスへのファイルの割り当て/割り当て解除
- デバイス割り当て概要の表示

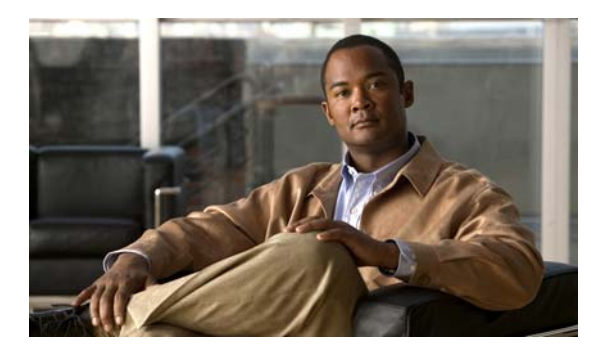

# CHAPTER 5

# レポートの表示

レポートでは、AUS に関する有益な情報を得ることができます。たとえば、AUS がどれくらい混雑しているか、エラーの有無、AUS にアクセスしたデバイスに関する情報を表示できます。

次のトピックでは、AUS のレポートについて説明します。

- 「System Information Report の表示」(P.5-1)
- 「AUS イベント タイプについて」(P.5-2)
- 「Event Report の表示」(P.5-4)
- 「Event Failure Summary Report の表示」(P.5-5)
- 「Event Success Summary Report の表示」(P.5-5)
- 「No Contact Since Report の表示」(P.5-6)

### System Information Report の表示

[Auto Update Server] > [Reports] > [System Info] を選択して、システム情報レポートを表示します (表 5-1)。

レポートには、AUS に関する基本情報、サーバの混雑状況、過去 24 時間のアクティビティに関する統計情報が表示されます。

#### 表 5-1 System Info Report

| 行                                         | 説明                                                                                          |
|-------------------------------------------|---------------------------------------------------------------------------------------------|
| General System Information                |                                                                                             |
| Auto Update Server URL                    | デバイスによって AUS にアクセスするために使用される URL です。AUS を<br>Security Manager に追加する場合、この情報を使用して URN を確認します。 |
| No.of Devices Managed                     | AUS データベースにあるデバイスの数です。                                                                      |
| No.of Devices That Never Contacted<br>AUS | AUS に一度も接続していない AUS データベースにあるデバイスの数です。                                                      |
| Percentage of Devices Up-to-date          | AUS への接続および新しいイメージまたはコンフィギュレーション ファイルのダ<br>ウンロードに成功したデバイスの比率です。                             |
| Percentage of Devices Not Up-to-date      | AUS に一度も接続していない、または AUS への接続に失敗して、新しいイメージ<br>またはコンフィギュレーション ファイルをダウンロードできなかったデバイスの比<br>率です。 |
| No.of Files                               | AUS データベースにあるファイルの数です。                                                                      |

#### 表 5-1 System Info Report (続き)

| 行                 | 説明                                         |
|-------------------|--------------------------------------------|
| No.of Assignments | デバイスに割り当てられたイメージの数およびイメージに割り当てられたデバイスの数です。 |

#### Statistics For Last 24 Hours

次の統計情報の値はすべて、過去24時間の情報に基づきます。

| No.of Successful Auto Updates            | デバイスが AUS に接続し、自動更新の取得に成功した回数です。                                |  |
|------------------------------------------|-----------------------------------------------------------------|--|
| No.of Failed Auto Updates                | デバイスが AUS に接続し、自動更新の取得に失敗した回数です。                                |  |
| Percentage of Devices that Contacted AUS | AUS への接続および新しいイメージまたはコンフィギュレーション ファイルのダ<br>ウンロードに成功したデバイスの比率です。 |  |
| Device That Contacted AUS Most           | AUS に最も多く接続したデバイスです。                                            |  |
| Most Downloaded File                     | デバイスによって AUS から最も多くダウンロードされたファイルです。                             |  |
| No.of Unique Files Downloaded            | デバイスが AUS から最も多くダウンロードしたファイルのユニーク数です。                           |  |
| No.of Successful File Downloads          | ファイルが正常にダウンロードされた回数です。                                          |  |
| No.of Failed File Downloads              | デバイスの自動更新中にエラーが発生した回数です。                                        |  |
| No.of Bytes Downloaded                   | ダウンロードされたバイト数です。                                                |  |
| No.of New Assignments                    | 新たにデバイスに割り当てられたイメージの数およびイメージに割り当てられたデバイスの数です。                   |  |

#### 関連トピック

- 「Event Report の表示」(P.5-4)
- 「Event Failure Summary Report の表示」(P.5-5)
- 「Event Success Summary Report の表示」(P.5-5)
- 「No Contact Since Report の表示」(P.5-6)

# AUS イベント タイプについて

任意のイベント レポートを表示すると、レポートの各エントリには、イベント タイプが含まれます。 このタイプは基本的にイベント中に何が発生したかを表します。説明カラムでは、より詳細な情報が表 示されます。

レポートの表はこれらのイベントに基づいてフィルタできます。Event Failures および Event Successes レポートでは、失敗または成功タイプの情報についてのみ提供される一方、Events レポートでは、すべてのタイプの情報が表示されます。

イベント レポートの表示方法については、次のトピックを参照してください。

- 「Event Report の表示」(P.5-4)
- 「Event Failure Summary Report の表示」(P.5-5)
- 「Event Success Summary Report の表示」(P.5-5)

次の表では、すべてのイベントタイプについて説明します。

#### 表 5-2 イベントタイプの説明

| イベント タイプ              | 説明                                                                                                    |  |  |
|-----------------------|----------------------------------------------------------------------------------------------------|--|--|
| CONNECT_SUCCESS       | デバイスは AUS に正常に接続して、インベントリの詳細をレポートしました。                                                                                                    |  |  |
| CONNECT_FAILURE       | 自動更新の試行時に問題が発生しました。可能性のある原因は次のとおりです。                                                                                                    |  |  |
|                       | • XML の解析中にエラーが発生した。                                                                                                    |  |  |
|                       | <ul> <li>クレデンシャルが無効である。</li> </ul>                                                                                                    |  |  |
|                       | • デバイスが AUS に追加されていない。                                                                                                    |  |  |
|                       | <ul> <li>接続の問題。</li> </ul>                                                                                                    |  |  |
|                       | <ul> <li>レコードの追加時にデータベースがダウンしていた。</li> </ul>                                                                                                    |  |  |
| DEVICE_CONFIG_ERROR   | デバイスからサーバにエラーが報告されたか、またはデバイスが割り当てられたコンフィギュレーションファイルのロード時にエラーが発生しました。コンフィギュレーションの問題をデバッグする場合に、これらのエラーを使用してください。デバイスでコンフィギュレーションファイルをダウンロード中にエラーが発生した場合、実行中のコンフィギュレーションによってスタートアップコンフィギュレーションに戻されます。                                                                 |  |  |
| GENERAL_DEVICE_ERROR  | デバイスから AUS に報告されたコンフィギュレーション ファイル以外のエラーです。<br>可能性のある原因は次のとおりです。                                                                                                    |  |  |
|                       | • Auto Update サーブレットへの接続の問題。                                                                                                    |  |  |
|                       | <ul> <li>ダウンロードされたイメージの問題(無効なチェックサム)。セキュリティアプラ<br/>イアンスに複数のソフトウェアイメージまたは ASDM イメージがインストールさ<br/>れている場合に特定のものを使用するように設定するには、または、ソフトウェア<br/>イメージまたは ASDM イメージを外付けフラッシュ メモリにインストールするに<br/>は、「起動するソフトウェアイメージおよび ASDM イメージのコンフィギュレー<br/>ション」(P.C-2)を参照してください。</li> </ul> |  |  |
| DOWNLOAD_SUCCESS      | ファイルはリモート デバイスに正常に送信されました。これは、デバイスでイメージが<br>正常に実行されていることを意味するものではありません。このメッセージの後に、<br>DEVICE_CONFIG_ERROR または GENERAL_DEVICE_ERROR のいずれかが続く場<br>合があります。                                                                                                    |  |  |
| DOWNLOAD_FAILURE      | イメージまたはコンフィギュレーション ファイルのダウンロード中にエラーが発生しま<br>した。可能性のある原因は次のとおりです。                                                                                                    |  |  |
|                       | <ul> <li>クレデンシャルが無効である。</li> </ul>                                                                                                    |  |  |
|                       | <ul> <li>通信の問題。</li> </ul>                                                                                                    |  |  |
|                       | <ul> <li>データベースの問題。</li> </ul>                                                                                                    |  |  |
| AUS_IMMEDIATE_SUCCESS | [Update Now] を選択して、即時自動更新を実行したときに、AUS によってデバイスへの接続および更新が正常に実行されました。                                                                                                    |  |  |

#### 表 5-2 イベントタイプの説明 (続き)

| イベント タイプ              | 説明                                                                                                    |
|-----------------------|----------------------------------------------------------------------------------------------------|
| AUS_IMMEDIATE_FAILURE | デバイスの即時自動更新中にエラーが発生ました。可能性のある原因は次のとおりで<br>す。                                                                                                    |
|                       | <ul> <li>サーバがデバイスに直接接続できません(NAT 境界をまたぐ場合など)。AUS を<br/>NAT と連携するように設定する方法については、「NAT 境界をまたいだ AUS の展<br/>開」(P.1-2)を参照してください。</li> </ul>                 |
|                       | <ul> <li>デバイスが AUS で認証される場合に使用するイネーブルまたは TACACS+ ユーザ<br/>名およびパスワードが正しくありません。これらのクレデンシャルの詳細について<br/>は、「デバイスを直接 AUS に追加する」(P.2-3)を参照してください。</li> </ul> |
|                       | <ul> <li>内部エラーが発生しました。</li> </ul>                                                                                                    |
| SYSTEM_ERROR          | 内部エラーが発生しました。                                                                                                    |

### Event Report の表示

[Auto Update Server] > [Reports] > [Events] を選択して、イベント レポートを表示します。このレ ポートには、成功または失敗にかかわらず、すべてのイベントが表示されます。

レポートには、AUS に接続したデバイスに関する情報が表示されます。情報には、イベントタイプ、 イベントの結果、イベントの日時、問題が発生した場合に修復を支援する詳細な説明などが含まれま す。発生するイベントタイプの詳細については、「AUS イベントタイプについて」(P.5-2)を参照し てください。

レポートには、デバイスから AUS に送信された通知に関する情報も表示されます。たとえば、ASA デ バイスによってコンフィギュレーション ファイルがダウンロードされ、エラーが検出されると、AUS にアラートが送信されます。このアラートがレポートに表示されます。デバイスによって AUS に接続 されるたび、またはファイルがダウンロードされるたびにエントリが追加されます。

レポートは次の方法で操作できます。

- レポートには、1日に発生したイベントのみが表示されます。[Date] フィールド(過去7日間からのみ選択可能)で日付を選択して、その日のイベントを表示します。
- カラム名をクリックすると、カラムの情報を基準として表をソートできます。Device ID カラムを 基準に表をソートすると、表は最初にデバイス ID を基準にソートされ、次にタイムスタンプを基 準にソートされます。
- 表の上にあるフィールドを使用すると、表をフィルタして、特定のデバイス ID を表で検索できま す。

#### 関連トピック

- 「System Information Report の表示」(P.5-1)
- 「Event Failure Summary Report の表示」(P.5-5)
- 「Event Success Summary Report の表示」(P.5-5)
- 「No Contact Since Report の表示」(P.5-6)

### Event Failure Summary Report の表示

[Auto Update Server] > [Reports] > [Event Failures] を選択して、エラーが発生したイベントの概要レ ポートを表示します。

このレポートには、イベント エラーが発生したデバイスがリストされます。デバイスの情報には、デ バイスで各タイプのエラーが発生した回数が含まれます(カラムにエントリがない場合は、そのタイプ のエラーは発生していません)。レポートを分析するには、次を実行します。

- [Date] フィールド(過去7日間からのみ選択可能)で日付を選択して、その日のイベントを表示します。
- デバイス ID をクリックすると、その日にそのデバイスで発生したすべてのイベントを表示する詳細なレポートが開きます。
- いずれかのエラーカラムの番号をクリックすると、そのタイプのエラーのみにフィルタされた詳細なレポートが表示されます。次のエラータイプがあります。詳細については、「AUS イベントタイプについて」(P.5-2)を参照してください。
  - Auto Update: CONNECT\_FAILURE イベントが発生した回数(デバイスの AUS への接続エラー)。
  - Download: DOWNLOAD\_FAILURE イベントが発生した回数(デバイスのファイル ダウン ロード エラー)。
  - Request Update: AUS\_IMMEDIATE\_FAILURE イベントが発生した回数(即時自動更新の 実行エラー)。
  - Configuration: DEVICE\_CONFIG\_ERROR イベントが発生した回数(ダウンロードされた コンフィギュレーションのエラー)。
  - General: GENERAL\_DEVICE\_ERROR イベントが発生した回数。
  - System:SYSTEM\_ERROR イベントが発生した回数(AUS システム エラー)。
- カラム名をクリックすると、カラムの情報を基準として表をソートできます。Device ID カラムを 基準に表をソートすると、表は最初にデバイス ID を基準にソートされ、次にタイムスタンプを基 準にソートされます。
- 表の上にあるフィールドを使用すると、表をフィルタして、特定のデバイス ID を表で検索できま す。

#### 関連トピック

- 「Event Report の表示」(P.5-4)
- 「Event Success Summary Report の表示」(P.5-5)
- 「No Contact Since Report の表示」(P.5-6)

### Event Success Summary Report の表示

[Auto Update Server] > [Reports] > [Event Success] を選択して、成功したイベントの概要レポートを 表示します。

レポートには、アクションを正常に実行したデバイスがリストされます。デバイスの情報には、デバイ スで各タイプのイベントを正常に実行した回数が含まれます(カラムにエントリがない場合は、そのタ イプのエラーが発生していません)。レポートを分析するには、次を実行します。

• [Date] フィールド(過去7日間からのみ選択可能)で日付を選択して、その日のイベントを表示します。

- デバイス ID をクリックすると、その日にそのデバイスで発生したすべてのイベントを表示する詳細なレポートが開きます。
- いずれかの成功カラムの番号をクリックすると、そのタイプの成功のみにフィルタされた詳細なレポートが表示されます。次の成功タイプがあります。詳細については、「AUS イベントタイプについて」(P.5-2)を参照してください。
  - Auto Update: CONNECT\_SUCCESS イベントに成功した回数(デバイスが AUS に正常に 接続)。
  - Download: DOWNLOAD\_SUCCESS イベントに成功した回数(デバイスにファイルを正常 にダウンロード)。
  - Request Update : AUS\_IMMEDIATE\_SUCCESS イベントに成功した回数(即時自動更新を 正常に実行)。
- カラム名をクリックすると、カラムの情報を基準として表をソートできます。Device ID カラムを 基準に表をソートすると、表は最初にデバイス ID を基準にソートされ、次にタイムスタンプを基 準にソートされます。
- 表の上にあるフィールドを使用すると、表をフィルタして、特定のデバイス ID を表で検索できま す。

#### 関連トピック

- 「Event Report の表示」(P.5-4)
- 「Event Failure Summary Report の表示」(P.5-5)
- 「No Contact Since Report の表示」(P.5-6)

### No Contact Since Report の表示

[Auto Update Server] > [Reports] > [No Contact Since] を選択して、最後に接続された日付レポートを 表示します。

レポートには、指定した日付以降 AUS に接続していないデバイスがリストされ、最後に正常に接続が 実行された日時が表示されます。レポートを分析するには、次を実行します。

- 必要に応じて、[Select Date] フィールドに接続情報を表示する他の日付を指定して、[Go] をク リックします。
- デバイス ID をクリックすると、そのデバイスで発生したすべてのイベントを表示する詳細なレポートが開きます。過去7日間のイベントを表示できます。詳細レポートで表示できるイベントタイプの詳細については、「AUS イベントタイプについて」(P.5-2)を参照してください。
- カラム名をクリックすると、カラムの情報を基準として表をソートできます。
- 表の上にあるフィールドを使用すると、特定のデバイス ID を表で検索できます。

#### 関連トピック

- 「System Information Report の表示」(P.5-1)
- 「Event Report の表示」(P.5-4)
- 「Event Failure Summary Report の表示」(P.5-5)
- 「Event Success Summary Report の表示」(P.5-5)

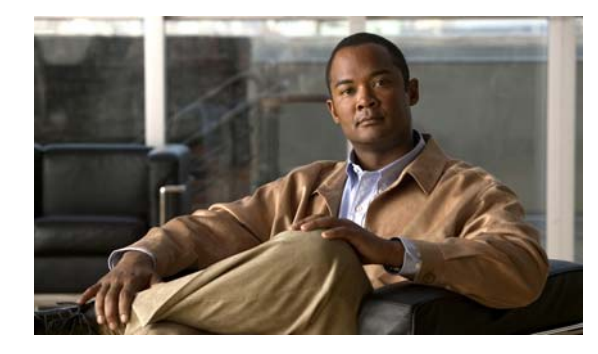

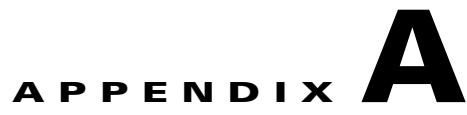

# AUS のトラブルシューティング

次のトピックでは、AUS のトラブルシューティングについて説明します。

- デバイス概要にデバイスが表示されません
- デバイスが AUS に接続されていません
- AUS で認証エラーが発生します。どのように対応したらいいでしょうか
- 自動更新を要求した後も、デバイスが最新の状態ではありません
- コンフィギュレーション ファイルを追加できません
- イメージファイルを割り当てても、最新の状態になりません
- 1 つのデバイスに同じタイプのイメージファイルを2つ割り当てられません
- 新しい PIX または ASA ソフトウェア イメージをデバイスに割り当てると、デバイスが再起動しま す
- デバイスで同じファイルが繰り返しダウンロードされます
- 一部のボタンがグレーアウトしています
- マシンの再起動後、AUS を起動できません
- 破損したまたは正しくないコンフィギュレーションファイルをデバイスでダウンロードしないようにする方法を教えてください
- AUS と PIX または ASA デバイス間の接続を確認する方法を教えてください
- コンフィギュレーション エラーがレポートされた場合の対応方法を教えてください
- エラーメッセージについて

### デバイス概要にデバイスが表示されません

デバイスがデバイス概要に表示されない場合は、Security Manager インベントリにデバイスが正常に 追加されていません。Security Manager を使用してデバイスを追加する方法については、「コンフィ ギュレーション ファイルの更新」(P.1-7) を参照してください。

このトピックの説明に従ってコンフィギュレーションを展開したら、Security Manager の展開結果を 表示して、正常に展開されていることを確認してください。また、AUS イベント レポートを表示し て、デバイスが正常に AUS に接続し、コンフィギュレーションを取得したことを確認します。

正常に展開され、デバイスによってコンフィギュレーションが正常にダウンロードされると、AUS デバイス リストに表示されます。

### デバイスが AUS に接続されていません

デバイスが AUS に一度も接続されていない場合、次が考えられます。

- デバイスに正しい AUS URL が設定されていない。
- デバイスがネットワークに接続されていない。
- AUS のデバイスのクレデンシャルが正しくない。
- デバイスは正常に設定されているが、AUSをポーリングしていない。
- 使用している PIX ファイアウォール ソフトウェアのバージョンが正しくない (6.3 以降が必要)。 ASA のバージョンはすべてサポートされています。

デバイスを AUS に接続するには、次の1つ以上を実行します。

- ポーリング時間が終了するのを待ちます。
- ポーリング時間が終了してもデバイスが AUS に接続しない場合は、デバイスのコンソールを使用 してデバイスにログインし、AUS を ping してデバイスが AUS に接続できるかを確認します。
- デバイスが展開された環境で動作できるように設定されていることを確認します。DHCP向けに 展開されている場合は、DHCPサーバが存在しており、デバイスにネットワークアドレスを提供 できることを確認します。デバイスがスタティックIPアドレスを使用して展開されている場合は、 IPアドレスが正しいことを確認してください。
- AUS で [Auto Update Server] > [Reports] > [Events] を選択して、デバイスで認証エラーが発生していないかをイベントレポートで確認してください。認証エラーが発生している場合は、[Event Type] カラムに CONNECT\_FAILURE と表示され、詳細カラムにデバイスで認証エラーが発生しているというメッセージが表示されます。
- [Auto Update URL] を確認して、システム情報の URL と一致していることを確認します([Auto Update Server] > [Report] > [System Info])。デバイスにログインして、イネーブル モードに入り、show auto-update と入力してデバイスに設定された AUS 設定を表示します。

URL がシステム情報レポートに表示された URL と一致しない場合は、次を入力して AUS の URL を新しく設定します。

```
conf t
auto-update server
https://username:password@AUSServerAddress:port/autoupdate/AutoUpdateServlet
```

• エラーが発生していないか AUS ログを確認します。

### AUS で認証エラーが発生します。どのように対応したらい いでしょうか

認証エラーはデバイスの AUS への接続時に発生します。認証エラーはイベント レポート(「Event Report の表示」(P.5-4)を参照)またはデバイス コンソールで表示できます(コンソールでデバッグ がイネーブルの場合)。

デバイス コンソールでデバッグをイネーブルにするには、デバイスにログインして、イネーブル モー ドに入り、次のコマンドを設定します。

conf t logging on logging console debug 誤った認証情報を使用した場合にも認証エラーが発生します。

- デバイスを AUS に追加する際、デバイスでサーバに接続するためのクレデンシャルを入力しました。ユーザ名/パスワードのクレデンシャルが誤っています。このようなクレデンシャルは、追加したデバイスの Security Manager から取得されます(HTTP ユーザ名/パスワードおよびイネーブルパスワード)。
- コマンド ラインを使用してユーザが、デバイスが AUS への接続に使用していたクレデンシャルの 組み合わせを変更しました。これにより、サーバのクレデンシャルと一致しなくなりました。

この問題を解決するには、次の1つ以上を実行します。

- デバイスが AUS に接続して、新しいコンフィギュレーション ファイルがレポートされるまで待ちます。
- デバイスにアクセスして認証の問題を解決します。該当するデバイスのマニュアルを参照してください。
- デバイスにログインして、コマンドラインからユーザ名およびパスワードを変更します。次のように入力します。

```
enable
conf t
auto-update server
https://username:password@AUSServerAddress:port/autoupdate/AutoUpdateServelet
```

### 自動更新を要求した後も、デバイスが最新の状態ではありま せん

デバイスで即時に AUS に接続して自動更新を要求したにもかかわらず、(「即時自動更新の要求」 (P.2-6)を参照)デバイスが最新の状態ではない場合は、次の原因が考えられます。

- 要求がキューを通過していない。複数のデバイスについて AUS への即時接続を要求した場合、 AUS では1件ずつ要求が処理されるため、要求が受け入れられるまでに時間がかかる場合があり ます。
- デバイスにアクセスできない。
- 設定されたポリシー定義に対して Security Manager によって生成された CLI コマンドが正しくない。

この問題を解決するには、次の1つ以上を実行します。

- 要求がキューを通過するまで少し待機します。
- デバイスがファイアウォールまたはNAT境界をまたいでいないことを確認します。このようなデバイスでは、Update Now コマンドは使用できません。デバイスのポーリング時間が終了してデバイスが更新を取得するまで待機してください。
- Security Manager のインベントリで設定されたデバイスの ID がデバイスにコンフィギュレーションされたデバイス ID と一致することを確認します。HTTP ユーザ名およびパスワードとイネーブルパスワードが正しいことを確認します。
- イベントレポートを表示して、ポリシー設定に対して誤ったコマンドが生成されていないことを 確認します。

### イメージ ファイルの追加を試行すると、AUS でエラーが発 生する原因を教えてください

PDM、ASDM、ASA、または PIX ソフトウェア イメージ ファイルを AUS に追加して、エラー メッ セージが表示される場合、次の原因が考えられます。

- ファイルの割り当てに選択したイメージタイプが正しくない。
- 追加するイメージファイルが正しくないか、破損している。
- ファイル名が予期されるファイル命名規則に従っていない。

この問題を解決するには、次の1つ以上を実行します。

- ファイルを追加する際、正しいイメージタイプを選択してください。
- Cisco.com からファイルをダウンロードする際にファイル名を変更しないでください。
- イメージファイルが破損していないことを確認します。イメージファイルの MD5 チェックサム を確認してください。チェックサム値を確認するには、[Auto Update Server] > [Files] を選択し て、[Name] カラムでイメージファイル名をクリックします。チェックサム値を含むファイルに関 する情報がポップアップウィンドウが表示されます。詳細については、「[File Summary] ページの 表示」(P.3-1)を参照してください。

このチェックサム値をイメージのダウンロード時に取得した値と比較します。値が異なる場合は、 イメージ ファイルが破損しています。

### コンフィギュレーション ファイルを追加できません

追加できるのは、ASDM、PDM、ASA、および PIX ソフトウェア イメージ ファイルのみです。コン フィギュレーション ファイルを追加するには、Security Manager を使用してデバイスを設定して、コ ンフィギュレーションを AUS に展開します。手順の説明については、「コンフィギュレーション ファ イルの更新」(P.1-7) を参照してください。

### イメージ ファイルを割り当てても、最新の状態になりません

イメージファイルをデバイスに割り当てても、デバイスにこのファイルが含まれない場合は、次の原 因が考えられます。

- デバイスは AUS に接続してイメージファイルを実行していることをレポートする必要がある。デバイスのポーリング時間によっては、更新されるまで数時間かかる場合があります。
- デバイスが AUS に接続できない問題が発生している。
- イメージファイルが破損している。

この問題を解決するには、次のいずれかまたは両方を実行します。

 AUS タイムスタンプを確認して、最後にデバイスが AUS に接続した時間を検証します。ポーリング時間が終了していない場合、デバイスは AUS に接続して最新情報をレポートしていません。 ポーリング時間の終了まで待てない場合は、デバイスに対して即時に AUS に接続することを要求できます(「即時自動更新の要求」(P.2-6)を参照)。  イベントレポートを確認して([Auto Update Server]>[Reports]>[Events])、エラーを探します。 デバイスに破損したイメージファイルが割り当てられている場合、レポートに DEVICE\_CONFIG\_ERROR イベントタイプが表示されます。これは、イメージファイルのダウ ンロード時にエラーが発生したことを示します。新しいイメージファイルをデバイスに割り当て るか、割り当てを解除して、以前に設定されたデバイスのイメージファイルに戻します。

デバイスが AUS に接続して、イメージ ファイルが実行されていることをレポートしていない場合は、「デバイスが AUS に接続されていません」(P.A-2)を参照してください。

### 1 つのデバイスに同じタイプのイメージ ファイルを2つ割り 当てられません

デバイスで同時に実行できるのは、ASA ソフトウェア イメージ、PIX ソフトウェア イメージ、ASDM ファイル、または PDM ファイル 1 つのみです。したがって、デバイスに割り当てられる各タイプの ファイルは 1 つのみです。

### 新しい PIX または ASA ソフトウェア イメージをデバイスに 割り当てると、デバイスが再起動します

新しい ASA または PIX ソフトウェア イメージをデバイスに割り当てた場合、デバイスを再起動する必要があります。再起動は自動的に実行されます。

### デバイスで同じファイルが繰り返しダウンロードされます

デバイスで繰り返し同じファイルがダウンロードされる場合、デバイスでイメージの実行に問題が発生 しています。イベントレポート([Auto Update Server] > [Report] > [Events])でエラーが発生してい ないか確認してください。エラーがある場合は、新しいイメージファイルを割り当てます。

### 一部のボタンがグレーアウトしています

一部の AUS の画面でボタンがグレーアウトされている場合、このコマンドを実行する適切な権限がありません。付録 B「ユーザ ロールおよび権限」を参照してください。

### マシンの再起動後、AUS を起動できません

マシンの再起動後、AUS の起動には数分かかります。次のいずれかを実行します。

- 数分待ってから AUS を起動します。
- AUS エラー ログですべてのプロセスが正常に実行していることを確認します。

### 破損したまたは正しくないコンフィギュレーション ファイル をデバイスでダウンロードしないようにする方法を教えてく ださい

コンフィギュレーションファイルの割り当てを解除します。詳細については、「単一デバイスへのファ イルの割り当て/割り当て解除」(P.4-3)を参照してください。コンフィギュレーションファイルの割 り当てを解除したら、Security Manager を使用してファイルを修正し、再度展開します。

### AUS と PIX または ASA デバイス間の接続を確認する方法 を教えてください

Security Manager をインストールしていない場合、または単に AUS とデバイスの接続を確認する場合 は、デバイスを手動で AUS に追加できます。詳細については、「デバイスを直接 AUS に追加する」 (P.2-3) を参照してください。

デバイスは、定義された間隔で AUS に接続されます。デバイスが AUS に接続されたかをイベント レポートで確認します。「Event Report の表示」(P.5-4)を参照してください。

AUS とデバイス間の接続が正常であることが確認できたら、デバイスを AUS から削除します。

### コンフィギュレーション エラーがレポートされた場合の対応 方法を教えてください

イベントのエラー概要レポートにコンフィギュレーション エラーが表示された場合、原因と考えられるコンフィギュレーション ファイルを表示して問題の原因をさぐります。「コンフィギュレーションファイルの表示」(P.3-3)を参照してください。

コンフィギュレーション エラーの行数を使用して、コンフィギュレーション ファイルのエラーを特定 します。

### エラー メッセージについて

エラーの情報について、次のログを確認できます。

- *NMSROOT*\MDC\log\operation\autoupdate.log: AUS アプリケーションからのメッセージをすべ て格納する AUS ログ。
- *NMSROOT*\MDC\tomcat\logs\stdout.log: tomcatServletEngine で実行されてる任意のアプリケーションからのメッセージを格納する Tomcat 出力ログ。
- *NMSROOT*\MDC\tomcat\logs\stderr.log: java コードが破損した場合にスタックトレースを格納する Tomcat 標準エラー ログ。
- 表 A-1 に一般的なエラーメッセージ、考えられる原因、および考えられる解決策を示します。

#### 表 A-1 AUS エラー メッセージ

| メッセージ                                   | 考えられる原因                                                                             | 考えられる解決策                                                               |
|-----------------------------------------|-------------------------------------------------------------------------------------|------------------------------------------------------------------------|
| CALLHOME-DB-ADD_FILE_<br>FAILURE        | ファイルを AUS に追加中にエラーが<br>発生しました。<br>データベースで通信の問題が発生しま<br>した。                          | ファイルを再度 AUS に追加してくださ<br>い。それでも解決されない場合は、<br>AUS を再起動します。               |
| CALLHOME-FILE-INVALID_FILE_<br>NAME     | ファイル名が正しくありません。<br>ファイルの名前が長すぎるか短すぎま<br>す。または、予測される命名規則に<br>従っていません。                | 正しいファイル名を入力します。                                                        |
| CALLHOME-FILE-INVALID_FILE_<br>CONTENTS | 破損しているまたはファイル タイプが<br>正しくないファイルを追加しました。                                             | ファイルを交換するか、他のファイルを<br>追加してみてください。                                      |
| CALLHOME-FILE_NOT_FOUND                 | 選択されたファイルが見つかりませ<br>ん。<br>このファイルは、データベースからす<br>でに削除されています。                          | [Files] タブをクリックして、画面を更<br>新します。                                        |
| CALLHOME-FILE-BAD_FILE_NAME             | AUS のファイルへのアクセス時にエ<br>ラーが発生しました。<br>ファイルが存在していないか、読み込<br>めません。                      | ファイルが存在しており、破損していな<br>いことを確認します。                                       |
| CALLHOME-FILE-INVALID_IMAGE             | ファイルを AUS に追加できません。<br>ファイルが破損しているか、AUS で指<br>定されているのとは異なるタイプの<br>ファイルを追加しようとしています。 | 新しいバージョンのイメージ ファイル<br>をダウンロードして、ファイルを AUS<br>に追加します。                   |
| CALLHOME-DEVICE-NOT_<br>CALLED_HOME_YET | デバイスが AUS に接続されませんで<br>した。AUS で、デバイスの IP アドレ<br>スが認識されていません。                        | デバイスが AUS に接続し、自動更新を<br>要求するまで待機します(「即時自動更<br>新の要求」(P.2-6)を参照)。        |
| CALLHOME-SECURITY-NOT_<br>AUTHENITCATED | AUS でユーザ名/パスワードのクレデ<br>ンシャルを認証できません。<br>クレデンシャルが間違っているか、<br>セッションがタイムアウトしました。       | ユーザ名およびパスワードを再度入力し<br>て、AUS にログインします。                                  |
| CALLHOME-COMMON-AUDIT_<br>FAILED        | AUS で、ACS または Core 監査ログに<br>書き込めません。<br>通信エラーが発生しました。                               | AUS を再起動します。問題が続く場合<br>は、Technical Assistance Center(TAC)<br>にご連絡ください。 |
| CALLHOME-DEVICE_NOT_FOUND               | AUS で選択したデバイスが見つかりま<br>せん。<br>デバイスは、すでにデータベースから<br>削除されています。                        | [Devices] タブをクリックして、画面を<br>更新します。                                      |
| CALLHOME-FILE-CANNOT_<br>DELETE_FILE    | このファイルは削除できません。<br>ファイルは使用中です。                                                      | ファイルの削除を再試行してください。<br>ファイルを削除できない場合は、AUS<br>を再起動します。                   |

#### 表 A-1 AUS エラー メッセージ (続き)

| メッセージ                                                   | 考えられる原因                                                                                                    | 考えられる解決策                                                                                                    |
|---------------------------------------------------------|----------------------------------------------------------------------------------------------------|----------------------------------------------------------------------------------------------------|
| CALLHOME-DEVICE-BAD_<br>CALLHOME_IMMEDIATE_<br>RESPONSE | 自動更新時にエラーが発生しました。<br>イネーブルまたは AAA クレデンシャ<br>ルが正しくないか、デバイスで HTTP<br>アクセスが許可されていません。                                    | デバイスで AUS に対する HTTP アクセ<br>スが許可されており、AUS AAA および<br>イネーブルクレデンシャルが正しいこと<br>を確認してください。「デバイスを直接<br>AUS に追加する」(P.2-3)を参照して<br>ください。              |
| CALLHOME-FILE-MOVE_ERROR                                | ファイルの追加に使用した一時ファイ<br>ルを削除できません。<br>指定したファイル名には、無効または<br>不正な文字が含まれているか、スト<br>レージ領域に同じファイルが存在して<br>います。                 | ファイルが存在していないか、ストレー<br>ジディレクトリを確認します。タスク<br>を再度実行して、問題が解決されない場<br>合は、AUS を再起動して、コンフィ<br>ギュレーション ファイルを再度追加し<br>てください。エラーがないか、ログ<br>ファイルを確認します。 |
| CALLHOME-DEVICE-CH_<br>IMMEDIATE_NO_CREDENTIALS         | AUS で、自動更新を実行できません。<br>イネーブル パスワードまたは AAA ク<br>レデンシャルがデバイスに入力されて<br>いないため、AUS では、デバイスの通<br>信に使用するクレデンシャルが認識さ<br>れません。 | デバイスに正しいクレデンシャルを入力<br>してエントリを修正し、タスクを再度実<br>行します。「デバイスを直接 AUS に追<br>加する」(P.2-3)を参照してください。                                                    |
| CALLHOME-INVALID_UPLOAD_<br>FILE                        | ファイルが無効です。                                                                                                    | 有効なファイル名を入力してください。                                                                                                    |
| CALLHOME-DB-NO_CONNECTION                               | AUS がデータベースに接続できません。<br>データベース サーバが停止しています。                                                                           | AUS を再起動して、タスクを再試行します。                                                                                                    |
| CALLHOME-DB-BAD_PASSWORD_<br>STATE                      | データベース パスワードの変更中にエ<br>ラーが発生しました。<br>AUS db.prop ファイルに含まれるデー<br>タベースのユーザ名およびパスワード<br>が正しくないか、入力したパスワード<br>が正しくありません。   | AUS db.prop ファイルにデータベースの<br>正しいユーザ名およびパスワードが含ま<br>れていることを確認して、ユーザ名およ<br>びパスワードを再度入力します。                                                      |
| CALLHOME-DB-COMMIT_ERROR                                | AUS でデータベースにデータを書き込めません。                                                                                              | AUS を再起動して、タスクを再試行し<br>ます。                                                                                                    |
| CALLHOME-DB-POOL_ERROR                                  | AUS でデータベースに接続できません。                                                                                                  | AUS を再起動して、タスクを再試行します。                                                                                                    |
| CALLHOME-DB-DISK_FULL                                   | 空きディスク容量が不足しています。                                                                                                    | 不要な情報をハード ドライブから削除<br>するか、新しいハード ドライブを追加<br>します。                                                                                             |
| CALLHOME-DB-ADD_DEVICE_<br>FAILURE                      | システムにデバイスを追加中にエラー<br>が発生しました。<br>データベースで通信の問題が発生しま<br>した。                                                             | デバイスの追加を再試行してください。<br>それでもデバイスを AUS に追加できな<br>い場合は、AUS を再起動します。                                                                              |

#### 表 A-1 AUS エラー メッセージ (続き)

| メッセージ                                                  | 考えられる原因                                                             | 考えられる解決策                                                        |  |  |
|--------------------------------------------------------|---------------------------------------------------------------------|-----------------------------------------------------------------|--|--|
| CALLHOME-DB-ADD_FILE_<br>FAILURE                       | ファイルにデバイスを追加中にエラー<br>が発生しました。<br>データベースで通信の問題が発生しま<br>した。           | ファイルの追加を再試行してください。<br>それでもファイルを AUS に追加できな<br>い場合は、AUS を再起動します。 |  |  |
| CALLHOME-DB-DUPLICATE_<br>VALUE                        | AUS にすでに存在するファイルを追加<br>しようとしています。                                   | 既存のエントリを使用するか、既存のエ<br>ントリを削除して、タスクを再試行しま<br>す。                  |  |  |
| CALLHOME-DB-DEVICE_NOT_<br>FOUND                       | 要求したデバイスが AUS で見つかり<br>ません。                                         | 正しいデバイス ID が入力されているこ<br>とを確認して、タスクを再試行します。                      |  |  |
|                                                        | AUS に追加されたデバイスで AUS への接続を試行しました。                                    |                                                                 |  |  |
| CALLHOME-DEVICE-INVALID_<br>AUTHORIZATION              | デバイスによって無効な認証情報が渡<br>されました。                                         | デバイスのユーザ名およびパスワードを<br>更新してください。                                 |  |  |
|                                                        | デバイスのユーザ名およびパスワード<br>を確認してください。                                     |                                                                 |  |  |
| CALLHOME-FILE-CHECKSUM_<br>MISMATCH                    | ファイルがデータベースに追加された<br>後に、ファイルのチェックサムが変更<br>されました。                    | マシンがセキュアであることを確認して<br>ください。次にイメージ ファイルを削<br>除して、ファイルの新しいコピーを    |  |  |
|                                                        | 他のユーザがファイルを変更したか、<br>システムが侵害されています。                                 | AUS に追加します。                                                     |  |  |
| CALLHOME-INVALID_UPLOAD_<br>FILE                       | ファイル名が無効です。                                                         | アップロードする有効なファイル名を入<br>力してください。                                  |  |  |
| CALLHOME-UI_CANNOT_MODIFY_<br>CONFIG_MAPPING           | コンフィギュレーション ファイルの割<br>り当てを変更できません。                                  | Security Manager を使用してコンフィ<br>ギュレーション ファイルを変更します。               |  |  |
| CALLHOME-UI_INVALID_<br>IPADDRESS                      | IP アドレスが無効です。<br>無効な IP アドレスが入力されました。                               | 有効な IP アドレスを入力してください。                                           |  |  |
| CALLHOME-UI_MULTICAST_<br>ADDRESS                      | マルチキャスト アドレスが RFC マル<br>チキャスト範囲(224.0.0.0 ~<br>239.255.255.255)外です。 | 有効なマルチキャスト IP アドレスを入<br>力してください。                                |  |  |
|                                                        | 無効なマルチキャスト アドレスが入力<br>されました。                                        |                                                                 |  |  |
| CALLHOME-UI_NO_DEVICE_EXIST                            | デバイスが存在していません。                                                      | [Devices] タブをクリックして、画面を                                         |  |  |
|                                                        | すでにデバイスを削除した可能性があ<br>ります。                                           | 更新しよす。                                                          |  |  |
| CALLHOME-BOUNDS-INVALID_<br>EMPTY_START_UPDATE_WINDOW_ | 自動更新スケジュールの開始時刻が未<br>入力です。                                          | HH:MM の形式で、開始時刻を入力して<br>ください。                                   |  |  |
| TIME                                                   | 自動更新の開始時刻が入力されていま<br>せん。                                            |                                                                 |  |  |
| CALLHOME-BOUNDS-INVALID_<br>EMPTY_END_UPDATE_WINDOW_   | 自動更新スケジュールの期間が未入力<br>です。                                            | HH:MM の形式で、期間を入力してくだ<br>さい。                                     |  |  |
| IIME                                                   | 自動ウィンドウの期間が入力されてい<br>ません。                                           |                                                                 |  |  |

#### 表 A-1 AUS エラー メッセージ (続き)

| メッセージ                                                | 考えられる原因                              | 考えられる解決策                                |
|------------------------------------------------------|--------------------------------------|-----------------------------------------|
| CALLHOME-BOUNDS-INVALID_<br>EMPTY_UPDATE_WINDOW_DAY_ | 週間自動更新が発生する曜日が未入力<br>です。             | 毎週更新する曜日を選択します。                         |
| INFO                                                 | 自動更新が発生する曜日が選択されて<br>いません。           |                                         |
| CALLHOME-COMMON-MISSING_<br>UPDATE_WINDOW            | 更新スケジュール タイプが指定されて<br>いません。          | デバイス ID が正しく渡されていること<br>を確認してください。      |
|                                                      | ヌルまたは無効なデバイス ID オブ<br>ジェクトが渡されました。   |                                         |
| CALLHOME-BOUNDS-INVALID_<br>UPDATE_WINDOW_TYPE       | 設定された更新スケジュール タイプが<br>無効です。          | 更新スケジュール タイプが正しく設定<br>されていることを確認してください。 |
|                                                      | 無効な更新スケジュール タイプが設定<br>されています。        |                                         |
| CALLHOME-UPDATE_WINDOW_<br>NOT_CONFIGURED            | 自動更新スケジュールを削除できませ<br>ん。              | 削除する前に、コンフィギュレーション<br>の更新をスケジュールしてください。 |
|                                                      | 更新スケジュールが設定されていませ<br>ん。              |                                         |
| CALLHOME-UPDATE_WINDOW_<br>UNSUCCESSFUL              | 更新スケジュールのコンフィギュレー<br>ションに失敗しました。     | 既存の更新スケジュールを削除してくだ<br>さい。               |
|                                                      | デバイスには、すでに更新スケジュー<br>ル タイプが設定されています。 |                                         |

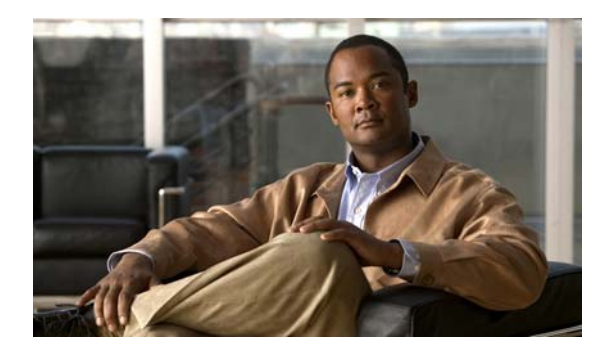

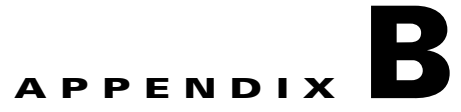

# ユーザ ロールおよび権限

AUS を使用するには、ユーザ名およびパスワードが認証される必要があります。ユーザ名およびパス ワードの組み合わせは、AUS で使用するようにコンフィギュレーションで選択された、CiscoWorks Server または Cisco Secure Access Control Server (ACS) データベースのいずれかと比較されます。

認証後、割り当てられた権限に基づいて許可されます。権限は、アプリケーション内で定義されたタス クまたは操作です。ユーザに割り当てられた権限セットによって、ユーザのロールが定義され、システ ムへのアクセス権の範囲とタイプを示します。

次のトピックでは、2タイプの認証方式に関連したユーザ ロールおよび許可に関する詳細を説明します。

- 「AUS 権限」(P.B-1)
- 「CiscoWorks Server ロールおよび AUS 権限」(P.B-2)
- 「Cisco Secure ACS ロールおよび AUS 権限」(P.B-3)

### AUS 権限

AUS 権限は、ユーザが実行できる主要なアクションです。これらの権限は CiscoWorks Server および 次の項で説明する ACS ロールに割り当てられます。

- 「CiscoWorks Server ロールおよび AUS 権限」(P.B-2)
- 「Cisco Secure ACS ロールおよび AUS 権限」(P.B-3)

次の表に、AUS 権限を示します。

| 特権                                         | 説明                                                         |
|--------------------------------------------|------------------------------------------------------------|
| API_View_Device<br>GUI_View_Device         | デバイス情報を表示できます。                                             |
| API_View_Images<br>GUI_View_Images         | ソフトウェア イメージに関する情報を表示できます。                                  |
| API_View_Assignment<br>GUI_View_Assignment | デバイスからファイルへの割り当ておよびファイルからデバイスへの割<br>り当てに関する情報を収集および表示できます。 |
| API_View_Reports<br>GUI_View_Reports       | システム概要情報およびイベント レポートを表示できます。                               |
| API_View_Admin<br>GUI_View_Admin           | AUS 管理情報を表示できます。                                           |

#### 表 B-1 AUS 権限

| 表 B-1 | AUS 権限 | (続き) |
|-------|--------|------|
|-------|--------|------|

| 特権                                             | 説明                                             |
|------------------------------------------------|------------------------------------------------|
| API_Modify_Device<br>GUI_Modify_Device         | デバイスを強制的に AUS に接続できます。                         |
| API_Modify_Images<br>GUI_Modify_Image          | AUS でイメージを追加および削除できます。                         |
| API_Modify_Assignment<br>GUI_Modify_Assignment | ファイルをデバイスに割り当てる、またはデバイスをファイルに割り当<br>てることができます。 |
| API_Modify_Admin<br>GUI_Modify_Admin           | AUS 管理コンフィギュレーション設定を変更できます。                    |

## CiscoWorks Server ロールおよび AUS 権限

CiscoWorks Server 認証方式を使用してデバイスに対してアクションを実行すると、アクションは選択 したデバイスに応じて認証されます。

CiscoWorks Server には、組織内で想定される職務に対応するロールが5つ定義されています。

次の表に、AUS で使用するロールを示します。

| ロール                   | 説明                                                                                   |
|-----------------------|--------------------------------------------------------------------------------------|
| System Administrator  | CiscoWorks Server および AUS タスクをすべて実行できます(ユーザの追加、ユーザ パスワードの設定、イメージの追加または削除、割り当ての解除など)。 |
| Network Administrator | CiscoWorks Server の管理をタスクを実行し、システム管理者と同じ権限<br>があります。                                 |
| Network Operator      | AUS の情報すべてに読み取り専用の権限があります。                                                           |
| Approver              | デバイスを変更できます。イメージ、割り当て、レポート、および管理タ<br>スクに対して読み取り専用の権限があります。                           |
| Help Desk             | AUS の情報すべてに読み取り専用の権限があります。                                                           |

#### 表 B-2 CiscoWorks のロール

表 B-3 に AUS ロールおよびサポートされる権限を示します。権限の詳細については、表 B-1 を参照してください。

#### 表 B-3 CiscoWorks ロールおよび AUS 権限

|                                            | CiscoWorks ロール  |                  |                     |          |              |  |
|--------------------------------------------|-----------------|------------------|---------------------|----------|--------------|--|
| AUS 権限                                     | System<br>Admin | Network<br>Admin | Network<br>Operator | Approver | Help<br>Desk |  |
| API_View_Device<br>GUI_View_Device         | Х               | X                | Х                   | X        | X            |  |
| API_View_Images<br>GUI_View_Images         | Х               | X                | Х                   | X        | Х            |  |
| API_View_Assignment<br>GUI_View_Assignment | Х               | Х                | Х                   | X        | Х            |  |

|                                                | CiscoWorks ロール  |                  |                     |          |              |  |
|------------------------------------------------|-----------------|------------------|---------------------|----------|--------------|--|
| AUS 権限                                         | System<br>Admin | Network<br>Admin | Network<br>Operator | Approver | Help<br>Desk |  |
| API_View_Reports<br>GUI_View_Reports           | Х               | X                | Х                   | X        | X            |  |
| API_View_Admin<br>GUI_View_Admin               | X               | X                | Х                   | X        | Х            |  |
| API_Modify_Device<br>GUI_Modify_Device         | Х               | Х                | _                   | X        | _            |  |
| API_Modify_Images<br>GUI_Modify_Image          | Х               | X                | -                   | -        | _            |  |
| API_Modify_Assignment<br>GUI_Modify_Assignment | Х               | X                | -                   | -        | _            |  |
| API_Modify_Admin<br>GUI_Modify_Admin           | Х               | Х                | _                   | -        | _            |  |

#### 表 B-3 CiscoWorks ロールおよび AUS 権限 (続き)

### **Cisco Secure ACS ロールおよび AUS 権限**

Cisco Secure ACS では、アプリケーション固有のロールがサポートされます。上位ロールには、下位 ロールに関連付けられたすべての権限が含まれます。ACS を認証に使用する他のアプリケーションと は異なり、AUS では、デバイス単位ではなく、AUS 自体で認証を確認します。

ACS ですでに定義されている AUS ロールを使用することも、独自のカスタマイズ ロールを作成する こともできます。

ACS の使用方法および、ACS のセキュリティに関するメリットについては、『User Guide for Cisco Secure ACS for Windows Server』を参照してください。

次の表に、AUS で使用するデフォルトのロールを示します。

| ロール                   | 説明                                         |
|-----------------------|--------------------------------------------|
| System Administrator  | フル権限(スーパーユーザ)。                             |
| Network Administrator | フル権限(スーパーユーザ)。                             |
| Network Operator      | GUI の読み取り権限。                               |
| AUS Remote Interface  | 外部インターフェイスのみのアクセスが許可され、GUI へのアクセスは許可されません。 |
| Help Desk             | 機密ではないデータの読み取り専用権限。                        |
| API Reader            | 外部インターフェイスの読み取り権限。                         |
| API Writer            | 外部インターフェイスの読み取り/書き込み権限。                    |
| GUI Reader            | GUI の情報を表示する読み取り権限。                        |
| GUI Writer            | GUI の情報を表示および変更する読み取り/書き込み権限。              |

表 B-4 ACS ロール

<u>》</u> (注)

Security Manager および AUS 間で正常に通信するには、Security Manager で AUS に対して入力した ユーザ名およびパスワードを API\_Writer ロール、同様の権限があるロール、または AUS リモート イ ンターフェイスと関連付ける必要があります。

表 B-5 にデフォルトの AUS ロールおよびサポートされる権限を示します。権限の詳細については、 表 B-1 を参照してください。

| 表 | B-5 | ACS ロールおよび AUS | ら 権限 |
|---|-----|----------------|------|
|---|-----|----------------|------|

|                       | ACS 🗆           | ール               |                     |              |               |               |               |               |
|-----------------------|-----------------|------------------|---------------------|--------------|---------------|---------------|---------------|---------------|
| AUS 権限                | System<br>Admin | Network<br>Admin | Network<br>Operator | Help<br>Desk | API<br>Reader | GUI<br>Reader | API<br>Writer | GUI<br>Writer |
| API_View_Device       | Х               | Х                | Х                   | _            | Х             | _             | Х             | -             |
| GUI_View_Device       | Х               | Х                | Х                   | Х            |               | Х             | -             | Х             |
| API_View_Images       | Х               | Х                | Х                   | -            | Х             | _             | Х             | -             |
| GUI_View_Images       | Х               | Х                | Х                   | Х            |               | Х             | _             | Х             |
| API_View_Assignment   | Х               | Х                | Х                   | -            | Х             | _             | Х             | -             |
| GUI_View_Assignment   | Х               | Х                | Х                   | Х            |               | Х             | _             | Х             |
| API_View_Reports      | Х               | Х                | Х                   | -            | Х             | _             | Х             | -             |
| GUI_View_Reports      | Х               | Х                | Х                   | Х            |               | Х             | -             | Х             |
| API_View_Admin        | Х               | Х                | Х                   | Х            | Х             | -             | Х             | -             |
| GUI_View_Admin        | Х               | Х                | Х                   | -            | -             | Х             | -             | Х             |
| API_Modify_Device     | Х               | Х                | -                   | -            | _             | _             | Х             | -             |
| GUI_Modify_Device     | Х               | Х                | -                   | -            | _             | _             | -             | Х             |
| API_Modify_Images     | Х               | Х                | -                   | -            | _             | _             | Х             | -             |
| GUI_Modify_Images     | Х               | Х                | -                   | -            | _             | _             | -             | Х             |
| API_Modify Assignment | Х               | Х                | -                   | -            | _             | _             | Х             | -             |
| GUI_Modify_Assignment | Х               | Х                | -                   | -            | _             | _             | -             | Х             |
| API_Modify_Admin      | Х               | Х                | -                   | -            | -             | -             | Х             | -             |
| GUI_Modify_Admin      | Х               | Х                | -                   | -            | -             | _             | -             | Х             |

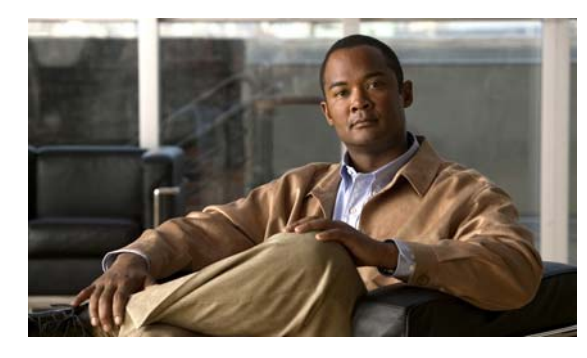

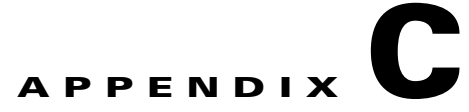

# AUS と連動するためのデバイスのブートスト ラップ

AUS とデバイス間で通信できるようにするには、デバイスのトランスポートを設定してから、AUS または Security Manager のインベントリに追加します。デバイスは必要に応じて設定してください。

- 「セキュリティアプライアンスのブートストラップ」(P.C-1)
- 「起動するソフトウェア イメージおよび ASDM イメージのコンフィギュレーション」(P.C-2)

# セキュリティ アプライアンスのブートストラップ

AUS を使用して PIX ファイアウォールまたは ASA デバイスを管理する前に、デバイスで基本的な接続ができるように最低限のコンフィギュレーションをデバイスで行います。基本的な接続の設定に関する詳細については、『User Guide for Cisco Security Manager』を参照してください。

基本的な接続に加えて、AUS 固有の設定を行う必要があります。次の手順では、デバイスのコマンド ライン インターフェイスを使用してこの設定を実行および検証する方法を説明します。また、PIX Firewall Device Manager (PDM) セットアップ ウィザード (PIX バージョン 6.3 デバイスの場合)ま たは Adaptive Security Device Manager (ASDM) セットアップ ウィザード (PIX 7.0+ または ASA デ バイスの場合)を使用して設定できます。詳細については、ASA、ASDM、および PDM のマニュア ルを参照してください。

(注)

AUS を使用して ASDM および ASA ソフトウェア イメージを管理するには、asdm image および boot system コマンドを使用して ASA デバイスをブートストラップする必要があります。詳細については、「「起動するソフトウェア イメージおよび ASDM イメージのコンフィギュレーション」(P.C-2)」を参照してください。

PIX または ASA デバイスを AUS と連動するようにブートストラップするには、デバイスのコンソー ルポートに接続されたコンソール端末から次の手順を実行します。

|        | コマンド               | 目的                                                                       |
|--------|--------------------|--------------------------------------------------------------------------|
| ステップ 1 | enable password    | 特権 EXEC モードを開始します。                                                       |
| ステップ 2 | config terminal    | コンフィギュレーション モードに入ります。                                                    |
| ステップ 3 | http server enable | デバイスの HTTP サーバを有効にして、ブラウザまたは HTTP 接続からコンフィ<br>ギュレーションをモニタまたは変更できるようにします。 |

|         | コマンド                                                                                                    | 目的                                                                                                    |
|---------|----------------------------------------------------------------------------------------------------|----------------------------------------------------------------------------------------------------|
| ステップ 4  | http ip_address [netmask]<br>[if_name]                                                                                      | デバイスへの HTTP 接続を開始する権限を与えられたホストまたはネットワーク<br>を指定します。HTTP アクセスを許可するホストそれぞれにこのコマンドを入力し<br>ます。                                                                      |
|         |                                                                                                    | <ul> <li><i>ip_address</i>:デバイスへの HTTP 接続を開始する権限を与えられたホストまた<br/>はネットワークの IP アドレスです。このコマンドを使用して少なくとも AUS<br/>および Security Manager サーバのアドレスを指定してください。</li> </ul> |
|         |                                                                                                    | • netmask: IP アドレスのネットワーク マスクです。                                                                                                    |
|         |                                                                                                    | <ul> <li><i>if_name</i>: デバイスのインターフェイス名(デフォルトは inside)です。これ<br/>を介して AUS または Security Manager によって HTTP 接続が開始されます。</li> </ul>                                  |
|         |                                                                                                    | (注) 即時自動更新を実行するには、これを設定してください。この設定によって、ASDM/PDM またはその他の HTTP 接続を介してデバイスにアクセスできるホストも決定されます。                                                                     |
| ステップ 5  | auto-update server<br>https://username:<br>password@AUSserver_<br>IP_address:port/<br>autoupdate/<br>AutoUpdateServlet      | デバイスを AUS に接続します。                                                                                                    |
|         |                                                                                                    | • username: AUS サーバに入るためのログイン名です。                                                                                                    |
|         |                                                                                                    | • password:ユーザのパスワードです。                                                                                                    |
|         |                                                                                                    | • AUSserver_IP_address: AUS サーバの IP アドレスです。                                                                                                    |
|         |                                                                                                    | • port: AUS サーバのポート番号です(通常は 443)。                                                                                                    |
| ステップ 6  | auto-update poll-period<br>poll_period [retry_count]<br>[retry_period]                                                      | AUS のポーリング時間を設定します。                                                                                                    |
|         |                                                                                                    | <ul> <li><i>poll_period</i>: 2 つの更新の間のポーリング期間間隔。デフォルトは 720 分<br/>(12 時間)です。</li> </ul>                                                                         |
|         |                                                                                                    | <ul> <li><i>retry_count</i>: サーバへの接続が失敗した場合に再試行する回数です。デフォルトは0です。</li> </ul>                                                                                    |
|         |                                                                                                    | <ul> <li>retry_period:再試行の間隔です(分)。デフォルトは5です。</li> </ul>                                                                                                    |
| ステップ7   | auto-update device-id [                                                                                                    | 指定したデバイス ID を使用して自身を識別するようにデバイスが設定されます。                                                                                                    |
|         | hardware-serial   hostname  <br>ip_address [ <i>if_name</i> ]  <br>mac-address [ <i>if_name</i> ]  <br>string <i>text</i> ] | • <i>if_name</i> :デバイスインターフェイス名です(デフォルトは inside)。                                                                                                    |
|         |                                                                                                    | • <i>text</i> :デバイスを識別するテキストです。                                                                                                    |
|         |                                                                                                    | 次の例では、ホスト名がデバイス ID として使用されています。                                                                                                    |
|         |                                                                                                    | auto-update device-id hostname                                                                                                    |
| ステップ 8  | write memory                                                                                                    | 設定を保存します。                                                                                                    |
| ステップ 9  | show auto-update                                                                                                    | AUS URL、ポーリング時間、タイムアウト、およびデバイス ID を表示します。<br>設定を確認できます。                                                                                                    |
| ステップ 10 | exit                                                                                                    | 設定モードを終了します。                                                                                                    |

# 起動するソフトウェア イメージおよび ASDM イメージのコ ンフィギュレーション

デフォルトでは、セキュリティアプライアンスによって内蔵フラッシュメモリで最初に検出されたソフトウェアイメージが使用されます。また、内蔵フラッシュメモリで最初に検出された ASDM イメージまたは、イメージがない場合は次に、外付けフラッシュメモリで最初に検出されたイメージが起動されます。複数のイメージがある場合は、起動するイメージを指定してください。ASDM イメージの

場合、起動するイメージを指定しないと、イメージが1つのみインストールされている場合でも、セキュリティアプライアンスによって asdm image コマンドが実行されているコンフィギュレーション に挿入されます。自動更新で発生する問題を回避するため(設定されている場合)、または起動時に毎 回イメージが検索されないようにするためには、スタートアップコンフィギュレーションで起動する ASDM イメージを指定してください。

AUS を使用してデバイスにダウンロードされたイメージのバージョンをセキュリティ アプライアンス で boot system および asdm image コマンドを使用して示す必要があります。これを実行しないと、セ キュリティ アプライアンスのイメージは、AUS からダウンロードされた最新のバージョンによって上 書きされ、ASDM イメージの更新に失敗する場合があります。

また、セキュリティ アプライアンスに割り当てられたコンフィギュレーション ファイルは、デバイス に設定された同じブート ソフトウェア イメージおよび ASDM イメージを示す必要があります。示され ていない場合、セキュリティ アプライアンスにある既存のイメージは、AUS からダウンロードされる 最新のバージョンによって上書きされます。

セキュリティアプライアンスで次のメッセージが表示された場合、セキュリティアプライアンスの ASDM イメージが現行のバージョンと互換性があることを確認してください。この条件は、デバイス で show run コマンドの出力を表示することで確認できます。

Auto-update client: Sent DeviceDetails to /autoupdate/AutoUpdateServlet of server 10.1.1.200 Auto-update client: Processing UpdateInfo from server 10.1.1.200 Auto-update client: Failed to contact: https://10.1.1.200/autoupdate/AutoUpdateServlet, reason: ErrorList error code: CALLHOME-PARSER-ERROR, description: The XML parser encountered an error: The content of element type "DeviceDetails" must match "(DeviceID,HostName,PlatformFamily,PlatformType,SerialNumber,SysObjectId,IPAddress+,Versio nInfo\*,Memory\*)

次では、これらをデバイスのコマンド ラインを使用して設定する手順を説明します。また、Security Manager で [Platform] > [Device Admin] > [Boot Image/Configuration] ポリシーを使用しても設定でき ます。

• 起動するソフトウェアイメージを設定するには、次のコマンドを入力します。

hostname(config) # boot system url

url に次のいずれかを入力します。

- {flash:/ | disk0:/ | disk1:/}[path/]filename

flash:/ キーワードは、PIX 500 シリーズ セキュリティ アプライアンスの内蔵フラッシュ メモ リを示します。ASA 5500 シリーズ適応型セキュリティ アプライアンスの内蔵フラッシュ メ モリには、flash:/ または disk0:/ と入力できます。disk1:/ キーワードは、ASA の外付けフ ラッシュ メモリを示します。

- tftp://[user[:password]@]server[:port]/[path/]filename

このオプションは、ASA 5500 シリーズ適応型セキュリティ アプライアンスでのみサポートさ れます。

最大4つの boot system コマンドエントリを入力して、ブートする別々のイメージを順番に指定す ることができます。セキュリティアプライアンスでは、最初に検出されたイメージがブートされ ます。boot system tftp: コマンドは1つのみ設定でき、最初に設定する必要があります。

• ブートする ASDM イメージを設定するには、次のコマンドを入力します。

hostname(config)# asdm image {flash:/ | disk0:/ | disk1:/}[path/]filename

付録 C AUS と連動するためのデバイスのブートストラップ ■ 起動するソフトウェア イメージおよび ASDM イメージのコンフィギュレーション

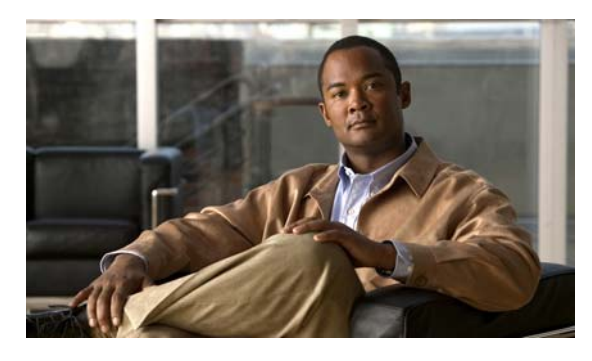

### Α

ACS

権限 B-1 ユーザロール B-3 ロールおよび権限 1-3 Adaptive Security Device Manager (ASDM) イメージ起動順序のコンフィギュレーション **C-2** イメージの管理 3-1 イメージの削除 3-3 イメージの追加 3-2 イメージファイルの追加エラー A-4 イメージファイルの割り当ての管理 4-1 イメージリストの表示 3-1 起動 2-7 単一のデバイスへの割り当て 4-3 デバイス割り当ての表示 4-2, 4-4 複数のデバイスへの割り当て 4-5 API ライターのロール B-3 API リーダーのロール B-3 ASA デバイス AUS と連動するためのブートストラップ C-1 AUS に接続するためのクレデンシャル 2-3 NAT の使用 1-2 Security Manager への追加 1-8 Security Manager を介した追加 1-3 イメージ起動順序のコンフィギュレーション C-2 イメージファイルの追加エラー A-4 イメージファイルの割り当ての管理 4-1 イメージファイル割り当ての表示 4-2,4-4 概要の表示 2-1 管理 2-1 コンフィギュレーション ファイルの更新 1-7

INDEX

コンフィギュレーションファイルの表示 3-3 削除 2-6 サポートされる 1-1 自動更新のブロック 2-7 手動での追加 2-3 ソフトウェア イメージの削除 3-3 ソフトウェア イメージの追加 3-2 ファイルの割り当て 4-3, 4-5 プロパティの編集 2-3 ポーリング時間の変更 2-5 ポリシー制限 1-9 AUS IMMEDIATE FAILURE イベント 5-4 AUS\_IMMEDIATE\_SUCCESS イベント 5-3 AUS の URN 5-1 AUS ポリシー、Security Manager での、コンフィギュ レーション 1-8 AUS リモートインターフェイスのロール B-3 Auto Update Server ACS ロール B-3 CiscoWorks ロール B-2 NAT の使用 1-2 Security Manager への追加 1-8 イベントタイプについて 5-2 エラーメッセージ A-6 1-1 概要 権限 B-1 コンフィギュレーションファイルの展開 1-7 紹介 1-1 使用率に関する統計情報 5-1 データベースのバックアップおよび復元 1-3 デバイス サポート 1-1 デバイス接続のクレデンシャル 2-3 デバイスとの接続を確認する A-6

デバイスの追加 1-3 ポリシー制限 1-9 ユーザアカウント、設定 2-3 ユーザインターフェイスの概要 1-5 ログインおよび終了 1-3

### С

Cisco Security Management Suite サーバ、ログインまた は終了 **1-3** CiscoWorks Common Services

ユーザロール **B-2** ロールおよび権限 **1-3** ログインまたは終了 **1-3** CONNECT\_FAILURE イベント **5-3** CONNECT\_SUCCESS イベント **5-3** 

D

daemon manager、再起動 1-5 DEVICE\_CONFIG\_ERROR イベント 5-3 DOWNLOAD\_FAILURE イベント 5-3 DOWNLOAD\_SUCCESS イベント 5-3

#### G

GENERAL\_DEVICE\_ERROR イベント 5-3 GUI ライターのロール **B-3** GUI リーダーのロール **B-3** 

#### Η

HTTPS ポート番号 即時自動更新の要件 2-6 デバイス マネージャを起動するためのデバイス要 件 2-7

### Ν

NAT、設定のコンフィギュレーション 1-2

#### Ρ

PIX Device Manager (PDM) イメージの管理 3-1 イメージの削除 3-3 イメージの追加 3-2 イメージファイルの追加エラー A-4 イメージ ファイルの割り当ての管理 4-1 イメージ リストの表示 3-1 起動 2-7 単一のデバイスへの割り当て 4-3 デバイス割り当ての表示 4-2, 4-4 複数のデバイスへの割り当て 4-5 PIX ファイアウォール AUS と連動するためのブートストラップ C-1 AUSに接続するためのクレデンシャル 2-3 NAT の使用 1-2 Security Manager への追加 1-8 Security Manager を介した追加 1-3 イメージ起動順序のコンフィギュレーション C-2 イメージファイルの追加エラー A-4 イメージファイルの割り当ての管理 4-1 イメージファイル割り当ての表示 4-2,4-4 概要の表示 2-1 管理 2-1 更新のブロック **2-7** コンフィギュレーション ファイルの更新 1-7 コンフィギュレーション ファイルの表示 3-3 削除 2-6 サポートされる 1-1 手動での追加 2-3 ソフトウェア イメージの削除 3-3 ソフトウェア イメージの追加 3-2 ファイルの割り当て 4-3,4-5 プロパティの編集 2-3

ポーリング時間の変更 2-5 ポリシー制限 1-9

#### S

Security Manager

AUS と併用する場合のポリシー制限 1-9
コンフィギュレーション ファイルの展開 1-7
デバイスの AUS への追加 1-3
ポーリング時間の変更 2-5
SSL、サーバでのイネーブル 1-4
SYSTEM\_ERROR イベント 5-4

#### Т

TACACS+ クレデンシャル 2-3, 2-4

#### い

イベントタイプ 5-2
イベントレポート 5-4
イメージファイル
管理 3-1
削除 3-3
単一のデバイスへの割り当て 4-3
追加 3-2
デバイス割り当ての表示 4-2, 4-4
複数のデバイスへの割り当て 4-5
リストの表示 3-1
割り当ての管理 4-1

#### え

エラーが発生したイベントの概要レポート **5-5** エラーメッセージ **A-6** 

#### か

過去 24 時間の統計情報 5-1

### <

クレデンシャル AUS に接続するためのデバイス要件 2-3 TACACS+ 2-4 イネーブル パスワード 2-4 デバイスの編集 2-3 トラブルシューティング A-2 クレデンシャルをイネーブルにする 即時更新の認証 2-4 編集 2-3

### こ

更新 即時更新のクレデンシャルの要件 2-4 即時自動更新の実行 2-6 ブロック 2-7 更新スケジュール any time スケジュール 2-4, 2-5 daily スケジュール 2-4 never スケジュール 2-5 one time スケジュール 2-4 weekly スケジュール 2-5 概要の表示 2-1 管理 2-1 キャンセル 2-5 設定 2-4 コンフィギュレーション ファイル 管理 3-1 更新 1-7 削除 3-3 即時更新 2-6 追加エラーのトラブルシューティング A-4 デバイスでダウンロードしないようにする A-6 デバイスへの割り当て 4-3
デバイス割り当ての表示 4-2, 4-4
トラブルシューティングエラー A-6
表示 3-3
ファイルが最新ではない場合のトラブルシューティング A-3
ポリシー制限 1-9
リストの表示 3-1

### さ

最後に接続された日付レポート 5-6

#### し

システム管理者のロール ACS **B-3** CiscoWorks **B-2** システム情報レポート 5-1 自動更新 コンフィギュレーションの即時更新 2-6 スケジュール 2-4 スケジュールのキャンセル 2-5 ディセーブルまたはブロック 2-7 ポーリング時間の変更 2-5 自動更新スケジュール タイプ any time 2-4, 2-5 daily **2-4** never 2-5 one time 2-4 weekly 2-5 承認者のロール B-2 使用率に関する統計情報 5-1 シングルコンテキスト モードの要件 1-1

#### せ

成功したイベントの概要レポート **5-5** セキュリティ、SSL のイネーブル **1-4** 

Auto Update Server 4.4 ユーザ ガイド

セキュリティ コンテキストの制限 1-1

### そ

即時自動更新 HTTPS ポート番号の要件 2-6 クレデンシャルの要件 2-4 実行 2-6 トラブルシューティング A-3 即時自動更新の AAA 認証 2-4 ソフトウェア イメージ 2 つのイメージを同じデバイスに割り当てる場合のト ラブルシューティング A-5 管理 3-1 起動順序のコンフィギュレーション C-2 削除 3-3 単一のデバイスへの割り当て 4-3 追加 3-2 デバイス割り当ての表示 4-2, 4-4 ファイルの追加エラーのトラブルシューティン グ **A-4** 複数のデバイスへの割り当て 4-5 リストの表示 3-1 割り当ての管理 4-1

### た

タイプ、イベントについて **5-2** 

#### τ

データベース、バックアップと復元 1-3
 デバイス
 AUS との接続を確認する A-6
 AUS と連動するためのブートストラップ C-1
 AUS に接続するためのクレデンシャル 2-3
 Security Manager を介した追加 1-3
 イメージ起動順序のコンフィギュレーション C-2
 イメージ更新後の再起動 A-5

Index

イメージファイルの割り当ての管理 4-1 イメージファイル割り当ての表示 4-2, 4-4 概要の表示 2-1 管理 2-1 更新のブロック 2-7 削除 2-6 サポートされる 1-1 手動で追加 **2-3** デバイスのプロパティ 2-1 トラブルシューティング AUS に接続されない A-2 同じファイルが繰り返しダウンロードされ る A-5 最新ではないイメージファイル A-4 即時自動更新 A-3 リストに表示されない A-1 ファイルの割り当て 4-3, 4-5 プロパティの編集 2-3 ポーリング時間の変更 2-5 デバイスマネージャ、起動 2-7

### لح

トラブルシューティング 2 つのイメージを同じデバイスに割り当てる A-5 AUS とデバイスの接続を確認する A-6 AUS の起動時の問題 A-5 イメージ更新後のデバイスの再起動 A-5 エラーメッセージ A-6 コンフィギュレーションエラー A-6 コンフィギュレーション ファイルの追加エ ラー A-4 コンフィギュレーション ファイルをデバイスでダウ ンロードしないようにする A-6 最新ではないイメージファイル A-4 即時自動更新 A-3 デバイスが AUS に接続されない A-2 デバイスがリストに表示されない A-1 デバイスで同じファイルが繰り返しダウンロードされ る A-5

認証エラー A-2 ファイルの追加エラー A-4 複数のデバイスから AUS への接続を要求する場合の パフォーマンスの問題 2-7 ボタンがグレーアウトされる A-5

#### に

認証エラー A-2

#### ね

ネットワーク オペレータのロール ACS B-3 CiscoWorks B-2 ネットワーク管理者のロール ACS B-3 CiscoWorks B-2

#### ふ

ファイル 管理 3-1 更新 1-7 コンフィギュレーションの表示 3-3 削除 3-3 単一のデバイスへの割り当て 4-3 追加 3-2 追加エラーのトラブルシューティング A-4 デバイス割り当ての表示 4-2, 4-4 複数のデバイスへの割り当て 4-5 ポリシー制限 1-9 リストの表示 3-1 割り当ての管理 4-1 ブラウザとサーバ間のセキュリティ 1-4

#### ^

ヘルプ デスクのロール

ACS **B-3** CiscoWorks **B-2** 編集 **2-3** 

#### ほ

ポーリング間隔、変更 **2-5, C-2** ボタンがグレーアウトされる **A-5** 

#### め

メッセージ、エラー A-6

#### ŧ

モードの要件 1-1

#### ゆ

ユーザインターフェイスの概要 1-5 ユーザ名、AUS への接続の 2-3 ユーザロールおよび権限 ACS B-3 AUS B-1 CiscoWorks B-2 サポートされる 1-3

#### れ

レポート イベントタイプについて 5-2 イベントレポート 5-4 エラーが発生したイベントの概要レポート 5-5 概要 5-1 最後に接続された日付レポート 5-6 システム情報レポート 5-1 成功したイベントの概要レポート 5-5

©2008 Cisco Systems, Inc. All rights reserved. Cisco, Cisco Systems, および Cisco Systems ロゴは、Cisco Systems, Inc. またはその関連会社の米国およびその他の一定の国における登録商標または商標です。 本書類またはウェブサイトに掲載されているその他の商標はそれぞれの権利者の財産です。 「パートナー」または「partner」という用語の使用は Cisco と他社との間のパートナーシップ関係を意味するものではありません。(0809R) この資料の記載内容は 2008 年 10 月現在のものです。 この資料に記載された仕様は予告なく変更する場合があります。

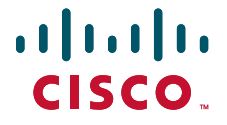

#### シスコシステムズ合同会社

〒107-6227 東京都港区赤坂9-7-1 ミッドタウン・タワー http://www.cisco.com/jp お問い合わせ先:シスコ コンタクトセンター 0120-092-255(フリーコール、携帯・PHS含む) 電話受付時間:平日 10:00~12:00、13:00~17:00 http://www.cisco.com/jp/go/contactcenter/